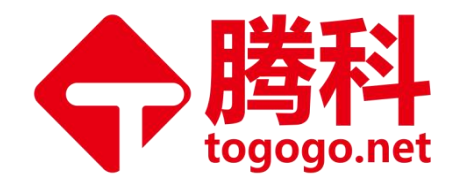

# Huawei 考试流程指导书 (V5.0)

### 腾科 IT 教育集团

## 2021 年 7 月

对本指导书中的文字错误及最新资料不符合之处我们会及时改进。这些改动不再事先通知,但会编入新版指导书中, 腾科 IT 教育集团保留最终解释权。

<u>Huawei 考务微信: zxtogogo04</u>

地址:广州市天河区棠安路188 号乐天大厦二楼 电话:020-38289118

网址:www.togogo.net

Improve Your IT Value

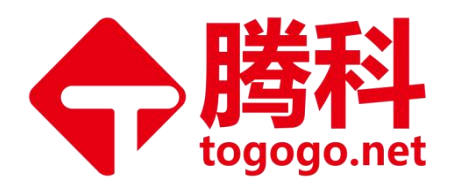

目录

| -,       | HCIA/HCIP/HCIE 笔试考试流程                       | 3                                              |
|----------|---------------------------------------------|------------------------------------------------|
|          | (一)笔试流程概述                                   | 3                                              |
|          | (二)注册华为账号                                   | 4                                              |
| <u> </u> | HCIA/HCIP/HCIE 笔试预约流程                       | 9                                              |
|          | (一)如何预约考试                                   | 9                                              |
|          | (二)如何改期/取消考试                                | 22                                             |
|          |                                             |                                                |
| Ξ,       | HCIE 机试面试                                   | 25                                             |
| 三、       | HCIE 机试面试(一) HCIE LAB 考场-线路图                | <b>25</b><br>25                                |
| 三、       | HCIE 机试面试(一) HCIE LAB 考场-线路图(二) HCIE 面试考试须知 | 25<br>25<br>33                                 |
| 三、四、     | HCIE 机试面试(一) HCIE LAB 考场-线路图                | <ul> <li>25</li> <li>33</li> <li>36</li> </ul> |
| 三、四、     | HCIE 机试面试                                   | 25<br>25<br>33<br>36<br>36                     |

- 电话:020-38289118
- 网址:www.togogo.net

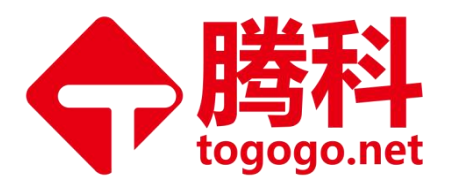

# 一、HCIA/HCIP/HCIE 笔试考试流程

### (一) 笔试流程概述

1、缴费: 在<u>腾科 IT 教育集团</u>缴纳 HCIA/HCIP/HCIE 笔试考试费后,考生自行去学员中 心申请考试日期,考务老师会根据您的预计考试时间申请考试券。

2、注册华为账号

3、预约考试

4、参加考试。学员携带有效期内的身份证,第二证件(信用卡、社保卡、港澳通行证、工作证、有效期内的学生证等)提前 30 分钟到达腾科 VUE 官方考场参加考试,考试时间开始 30 分钟后不得进入考场,本次考试作废。

5、证书申请

特别提示:

- (1) 已经注册的考试可以改期或取消,但必须比预约时间至少提前24小时进行操作。往后改期最远只能选到未来3个月内的某一天。
- (2) 通过考场所做的注册,如果发生更改/取消需求,只要提前 24 小时通过考场操作就没有费用问题。而通过在线方式完成的注册,部分厂商规定要收取更改/取消费,请考生慎重选择考试日期。
- (3) 完成了取消注册的操作以后,注册时所用的考试券将被重新激活,可以用来预约新的考试。 而用信用卡付费的注册被取消后考试费会自动转到最初预约时所使用的信用卡,但由于每天 的汇率不同,退还的考试费用可能和最初支付时有差异。关于退款差异及退款时间,请咨询 申请信用卡的银行。

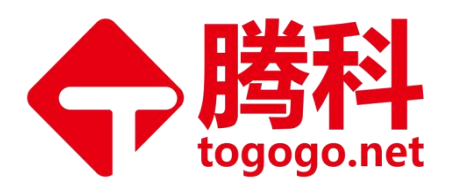

(4) 请您按预约的考试时间携带有效的身份证件到考场应考。如果您出示的证件不符合厂商要求, 考管员将拒绝您参加考试,考试费不退。如果您迟到三十分钟以上,考管员有权拒绝您考试, 考试费不退。(如果不影响接下来的其他考试安排的话,考管员也可以考虑让您考试,具体 要看当天考场的预约情况。)

# (二) 注册华为账号

1、使用浏览器打开以下链接: <u>https://e.huawei.com/cn/talent/#/cert</u>

| 若有华为帐号,             | 请登录    |      |      |  |
|---------------------|--------|------|------|--|
| Uniportal帐号/邮箱/V    | V3帐号   |      |      |  |
| 密码                  |        |      | Ø    |  |
|                     | 登录     |      |      |  |
| 立即注册<br>若无华为帐号,请立即注 | ₩<br>₩ | 修改密码 | 忘记密码 |  |
|                     |        | •    |      |  |

#### Uniportal帐号登录

2、创建华为账号

注意: 使用邮箱注册创建账号时,须使用真实姓名且与证件保持一致。

注册华为账号,不支持 QQ、微信等第三方账号预约考试,请确认提供的考试邮箱可用,

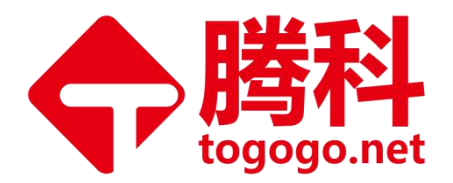

以免无法查收"电子证书下载"邮件通知。

填完信息后,点击【注册】。

| 主册注册新的  | 的帐号                          |                             |
|---------|------------------------------|-----------------------------|
| 邮箱注册  手 | 讥注 <del>册</del>              |                             |
| 帐号*     |                              | 帐号不能为空。                     |
| 电子邮箱*   |                              | 电子邮箱不能为空。                   |
| 密码*     | ትተላ                          | 密码不能和手机号相同                  |
| 姓*      |                              | 姓氏拼音不能为空。                   |
| 名*      |                              | 名字拼音不能为空。                   |
| 国家/地区*  | 中国大陆                         |                             |
| 联系电话    | +86                          |                             |
|         | 验证手机号(经过验证的手机号可以用于登)         | 录或重置密码、修改 <mark>密</mark> 码) |
| 验证码*    | of Pm3_                      | 0                           |
|         | *我已阅读并同意 <u>华为公司用户注册协议</u> 和 | 口隐私声明                       |
|         | 注册                           |                             |
|         | 地址:广州市天河<br>由迁:020_2828      | 区棠安路 188 号乐天大厦<br>0119      |

Improve Your IT Value

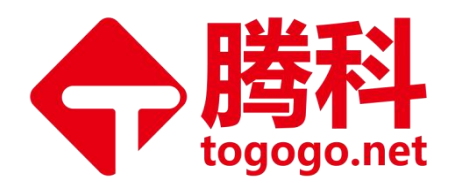

3、完成注册激活。

信息提交后,系统会自动发送激活链接到注册时预留的电子邮箱中。

打开邮箱,点击【激活并登录】——【继续访问】——华为登录页面。

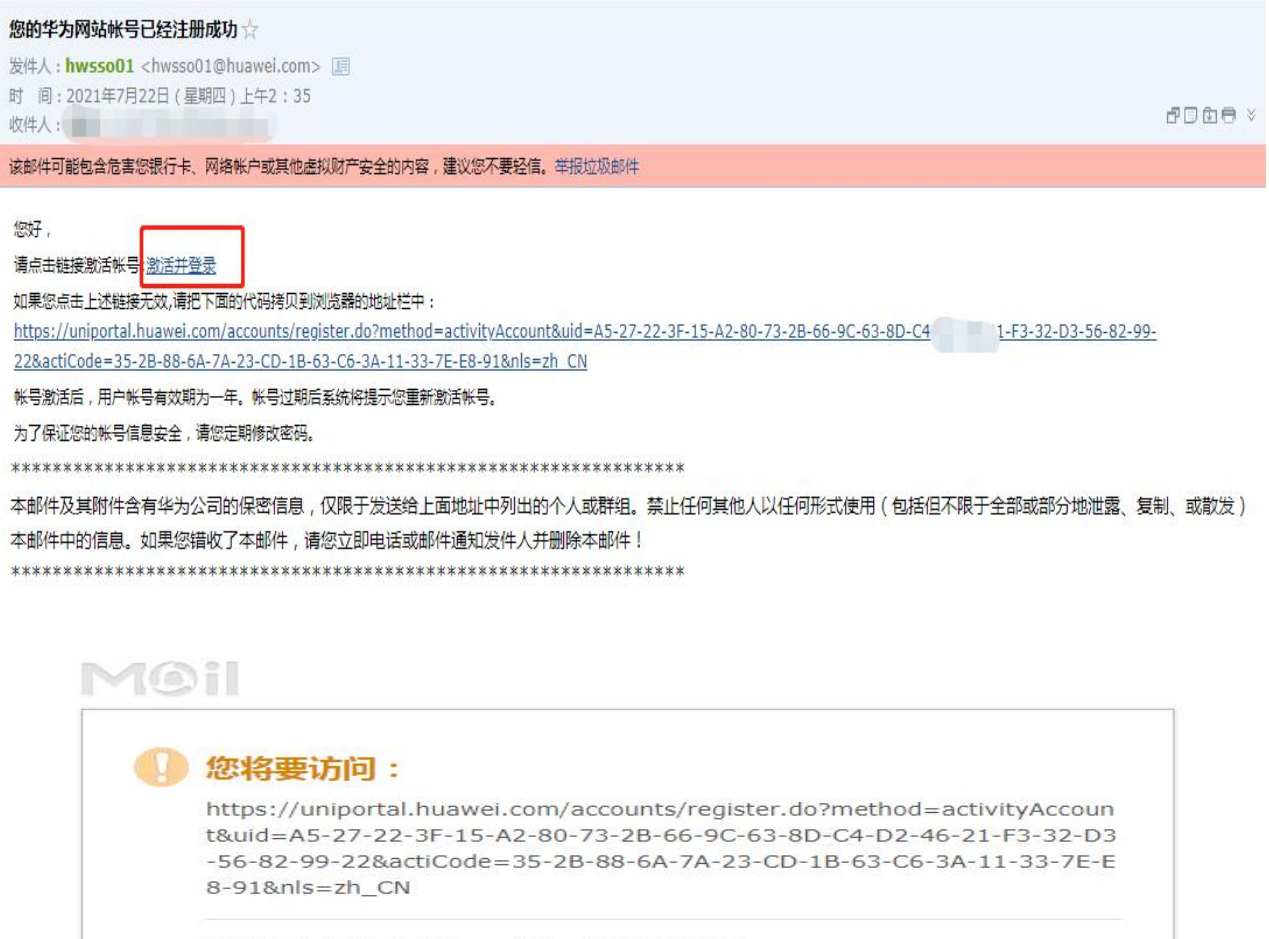

| 建议您不要 | 要在该网页输入QQ密码、密保资料等信息。               |
|-------|------------------------------------|
| 您也可以要 | 安装QQ浏览器,可有效拦截钓鱼和欺诈网站,防止帐号信息被盗。立即安装 |
| 继续访问  | 关闭网页                               |

© 1998 - 2021 Tencent Inc. All Rights Reserved

地址:广州市天河区棠安路188 号乐天大厦二楼 电话:020-38289118

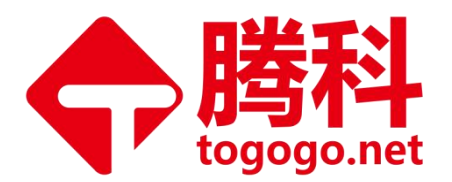

| <b>姚</b> 华为人才在 | 浅 学习 | 认证 求职 | 搜索全部Q      | 华为ICT学院 | 培训伙伴 | 企业客户 | 8    | ‡ IEN |
|----------------|------|-------|------------|---------|------|------|------|-------|
|                |      |       |            |         |      | ,L   |      | 1     |
|                |      |       |            |         |      |      |      |       |
|                |      |       | Harmon     | yOS职业   | (认证  |      |      |       |
|                |      |       | 应用&设备开发工程》 | 币认证发布   | 了解更多 |      |      |       |
|                |      |       |            |         |      |      |      |       |
|                |      |       |            |         |      |      |      |       |
| 概述             |      | 了解认证  | 参加考试       | a<br>iv | 学习资源 |      | 认证资讯 |       |
|                |      |       | 华为认证全      | 景图      |      |      |      | 联系我们  |

账号激活成功!

4、实名认证:<u>https://e.huawei.com/cn/talent/#/realinfosystem</u>

华为认证考试业务实名认证功能将于 2021 年 7 月 1 日上线使用。用户须完成实名信息 登记,录入个人真实有效的证件信息。

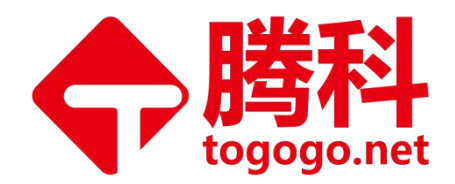

| 实名认证                                                         |                                                                                                    |
|--------------------------------------------------------------|----------------------------------------------------------------------------------------------------|
| * 姓拼音                                                        | 请输入                                                                                                    |
| * 名拼音                                                        | 请输入                                                                                                    |
| * 邮箱                                                         | 1***949@qq.com                                                                                                    |
| * 证件类型                                                       | 中华人民共和国居民身份近 >                                                                                                    |
| * 输入证件号                                                      | 请输入                                                                                                    |
| * 确认证件号                                                      | 请输入                                                                                                    |
| * 按照半为以证管理<br>约华为以证考试<br>关服务 一经提交,<br>* 我已阅读并同意华<br>若实名认证过程中 | 规定,华为将会在考生参加华为认证者域时,校验考生的证件信息。因此在您申请华为认证考券、预<br>额定华为证书等活动时,需按华为认证管理规定完成实名证件信息受记,以便正常使用华为提供的相<br>不允许修改。有关华为实名认证的详细说明,请点击此处了解更多。<br>为的隐私声明<br>遇到任何问题,请点击此处获得帮助。 |

5、输入个人信息,点击【提交】,弹出[温馨提示]页面,核对信息无误,点击【提交】。

| -                                |                                             |                                                    |                                          |          |
|----------------------------------|---------------------------------------------|----------------------------------------------------|------------------------------------------|----------|
| -                                | 温馨捉示                                        |                                                    | ×                                        |          |
| ● 姓拼背                            | 证件类型:中华人民                                   | 洪和国居民身份证                                           |                                          |          |
|                                  | 证件号码:44                                     | '21                                                |                                          |          |
| *名拼言                             | 提示:华为会在考试<br>件信息无误,一经提                      | (现场校验考生的证件信息,<br>1交,不允许修改!                         | 请您确认证                                    |          |
| * 由6\$                           |                                             | <b></b>                                            | 1                                        |          |
| * 175(+***                       |                                             | 返回 提交                                              |                                          |          |
| * xill 1+5+25                    |                                             |                                                    | ,                                        |          |
| * 输入证件号                          | 44                                          | 1                                                  |                                          |          |
| * 确认证件号                          | 44                                          |                                                    |                                          |          |
|                                  |                                             |                                                    |                                          |          |
| ▲ 有限于方法定置建制的华为认证者试、制<br>关股务一经提交, | 和定,学习有去任考生要从<br>和定华为证书等活动时,需<br>不允许修改。有关华为实 | 一方以近今年前,仅至考生的机<br>转生为认证管理规定完成实名派<br>名认证的详细说明,请点击此故 | IFF信息登记,以便正常<br>IFF信息登记,以便正常<br>IFF信息登记。 | 使用华为提供的相 |
| 🔽 * 我已阅读并同意华为                    | 585時年以前8月                                   |                                                    |                                          |          |
| 若实名认证过程中的                        | 野任何问题,请点击此如                                 | <b>送</b> 来得帮助。                                     |                                          |          |
|                                  |                                             |                                                    |                                          |          |
|                                  |                                             |                                                    |                                          |          |
|                                  |                                             | 取消 提交                                              |                                          |          |

- 地址:广州市天河区棠安路188 号乐天大厦二楼 电话:020-38289118
- 网址:www.togogo.net

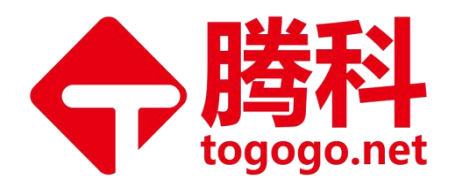

| 首页⇒实名认证 |                |
|---------|----------------|
| 实名认证    |                |
| 姓拼音     | - li           |
| 名拼音     |                |
| 邮箱      | 1***949@qq.com |
| 证件类型    | 中华人民共和国居民身份证   |
| 证件号码    | 4* 2*          |
|         |                |

实名认证成功!

# 二、HCIA/HCIP/HCIE 笔试预约流程

# (一) 如何预约考试

1、使用浏览器打开以下链接

https://e.huawei.com/cn/talent/#/cert

点击认证——参加考试——考试预约——Pearson VUE 考试预约,如图:

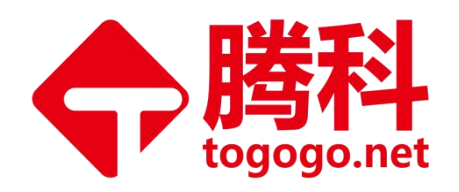

| ジェンジョン         ジェンジョン         ジェロ         水田         水田           町         1、         二         二 | /// 建素全部 Q 华为ICT学院<br>2、 参加考试                                                     | 培训伙伴     企业客户     R     Hyuan_togog     中 IEN       学习资源     认证资讯   |    |
|----------------------------------------------------------------------------------------------------|-----------------------------------------------------------------------------------|---------------------------------------------------------------------|----|
|                                                                                                    | 参加考试                                                                              |                                                                     |    |
| 1 预约与参加考试                                                                                                    | 2 获取与验证证书                                                                         | 3 重认证                                                               |    |
| Ø                                                                                                    | Ē                                                                                 |                                                                     |    |
| 华为认证笔试者说由Pearson VUE考试服务公司<br>代理、华为认证不同变到,不同方面的认证者试<br>具有不同的考试要求与流程。 <u>考试完成与规则</u>                                                                                                    | 华为仅提供电子证书(HCIE认证除外),通过华<br>为认证的考生,如高下载华为电子证书,可在完<br>成相关考试的一个工作日后访问华为官网下载电<br>子证书。 | 华方认证的内容将不包裹进行更新和优化。重认<br>证可编程认证人员的专业能力实实匹配ICT领域<br>的最新维势,以供证认证的有效性。 |    |
| 3                                                                                                    | 获取与验证证书 ▼                                                                         | 重认证规则                                                               |    |
| HCIE实验与面质预约                                                                                                    |                                                                                   |                                                                     | -  |
|                                                                                                    | 受习次源                                                                              |                                                                     | 联杂 |

2、考生确认<u>个人信息</u>,如果信息有误,请点击【编辑】后返回华为官网修改,否则将 无法参加考试。确认信息完整无误,填写<u>考试信息</u>。

注意:证件号与姓名(拼音)必须与在考试中心出示的身份证上的信息保持一致,否则您无法参加考试。

| 首页 > 认证 > Pe               | earson VUE考试预约                                 |                                                               |                                                      |
|----------------------------|------------------------------------------------|---------------------------------------------------------------|------------------------------------------------------|
| 个人信息 • 您的证<br>请注册华为账号 , 不支 | 日中号与姓名(拼音)必须与在考试中心出示3<br>2時99、微信等第三方账号预约考试,请确认 | 場份证上的信息保持一致,否则您无法参加考试,考生个人信服<br>提供的考试却指可用,以免无法查收"电子证书下载"部件通知。 | 思提交后,不能在线编辑社名字段,请与 Certification@huswel.com 联系以更新比例。 |
| 说明: 华为认证笔<br>或华为当地培训经      | 對成者成由Pearson VUE者试服务公司代理,#<br>理联系。             | 部成旅程调点击此处( https://e.huawei.com/on/talent#/cert/rule          | s)。如您是受华为邀请参加华为认证笔试考试,有考试受邀码,请与您的监考老师                |
| <mark>∗</mark> 账号          | 1                                              | * 姓拼音                                                         | * 名拼音                                                |
| * 邮箱                       | 1* Im                                          | *联系电话 +86 12                                                  | * 国籍                                                 |
| ∗居住国家/地区                   |                                                | ★ 所属省市                                                        | *证件类型 中华人民共和国居民身份证                                   |
| *证件号码                      |                                                | * 考生身份                                                        |                                                      |
|                            |                                                |                                                               |                                                      |

- 3、填写考试信息。
- 考试国家/地区,如:中国
- 考试科目,点击【…】,选择考试科目对应的序号,如图
- 考试语言,如:中文/英文
- 确认信息无误,点击【提交】

- 电话:020-38289118
- 网址:www.togogo.net

地址:广州市天河区棠安路188号乐天大厦二楼

| * 考试国3                                                       | []/地区 中国                                                       | *                                                                                                    | €试利月·         | 遺輸λ                                                                   |                                                   |          | 自动带出                                        |
|--------------------------------------------------------------|----------------------------------------------------------------|----------------------------------------------------------------------------------------------------|---------------|-----------------------------------------------------------------------|---------------------------------------------------|----------|---------------------------------------------|
| - S Million                                                  |                                                                |                                                                                                    | 5 KDVP+10 ·   | 19380/C                                                               |                                                   |          | Fed add the red                             |
| *考                                                           | 试语言 请选择                                                        |                                                                                                    |               | 重置                                                                    | 搜索                                                |          |                                             |
| 可使用的优                                                        | <b>車</b> ( 您暫于可以使用的优惠 )                                        | _                                                                                                    | 序号            | 考试代码                                                                  | 考试科目                                              | 版本       |                                             |
| ▼* 按照华为                                                      | 认证管理规定,华为将会在考生参加华为                                             | ni O                                                                                                    | 1             | H13-324                                                               | HCIP-AI-Ascend<br>Developer                       | 1.0      | 設华为认证管理规定完成实名证件信息登记,以                       |
| 正常使用                                                         |                                                                |                                                                                                    | 2             | H12-311                                                               | HCIA-WLAN                                         | 3.0      |                                             |
| ★ 我已经阅<br>您所提供                                               | 候并同意华为 慢松声明,知道并同意凉加<br>的信息,仅用于本次考试和证书发放事音                      |                                                                                                    | 3             | H13-611                                                               | HCIA-Storage                                      | 4.5      | Pearson VUE(NCS Pearson, Inc. 下屋业务)         |
| 用丁华万                                                         | 以业考试注册,预约、自建、处理考试率                                             | 0                                                                                                    | 4             | H53-821                                                               | HCIP-Cloud Service<br>DevOps Engineer             | 2.0      | 37个被V31円。 行稽和以公理。                           |
|                                                              |                                                                | 0                                                                                                    | 5             | H13-831                                                               | HCIE-Cloud Service<br>Solutions Architect<br>(笔试) | 1.0      |                                             |
|                                                              |                                                                |                                                                                                    |               |                                                                       |                                                   |          |                                             |
|                                                              |                                                                | _                                                                                                    |               | 取                                                                     | 消 确认                                              |          |                                             |
|                                                              |                                                                |                                                                                                    |               | 取                                                                     | 滴                                                 |          |                                             |
|                                                              |                                                                |                                                                                                    |               | Ę                                                                     | 滴                                                 |          |                                             |
|                                                              |                                                                |                                                                                                    |               | Ę                                                                     | 滴                                                 |          |                                             |
|                                                              | -                                                              |                                                                                                    | _             | R                                                                     | <b>蒲</b>                                          |          |                                             |
|                                                              | -                                                              |                                                                                                    |               | J.                                                                    | <b>満 希以</b>                                       |          |                                             |
| 信息                                                           |                                                                |                                                                                                    |               | <u></u>                                                               | 満                                                 |          |                                             |
| 信息                                                           |                                                                |                                                                                                    |               | 82                                                                    | <b>満入</b>                                         |          |                                             |
| 信息                                                           | 中国                                                             | v                                                                                                    | *考述           | 取<br>科目 HCIE-5G-                                                      | 篇 ● ● ● ● ● ● ● ● ● ● ● ● ● ● ● ● ● ● ●           |          | * 考试代码 H35-582                              |
|                                                              | 中国                                                             | v                                                                                                    | *考试           | 取和<br>利目 HCIE-5G-                                                     | 灣 <b>● ●</b> 私                                    |          | * 考试代码<br>H35-582                           |
| <b>信息</b><br>考试国家/地区<br>*考试语言                                | 中国                                                             | v                                                                                                    | * 考试          | 取<br>科目 HCIE-5G-                                                      | 演 <b>● ● ● ● ●</b> ● ● ● ● ● ● ● ● ● ● ● ● ● ●    |          | * 考试代码<br>H35-582                           |
| 信息<br>考试国家/地区<br>*考试语言                                       | 中国<br>中文                                                       | v                                                                                                    | *考试           | 取和目 HCIE-5G-                                                          | ;¥ 新认<br>Radio(笔试)_V1.0                           |          | * 考试代码<br>H35-582                           |
| 信息<br>考试国家/地区<br>*考试语言                                       | 中国<br>中文                                                       | v                                                                                                    | *考述           | 取<br>科目 HCIE-5G-                                                      | ;篇 <b>● ●</b> 入<br>Radio(笔试)_V1.0                 |          | * 考试代码<br>H35-582                           |
| <b>信息</b><br>考试国家/地区<br>*考试语言<br>日<br><b>用的优惠</b> (您暂行       | 中国<br>中文<br>可以使用的优惠)                                           | v                                                                                                    | * 考试          | 取<br>科目 HCIE-5G-                                                      | 篇 <b>● ●</b> 从                                    |          | * 考试代码<br>H35-582                           |
| 信息<br>考试国家/地区<br>*考试语言                                       | 中国<br>中文<br>河以使用的优惠)<br>定 修为终会在著生会和修为以证者                       | V<br>マ<br>ポガ 約2番4                                                                                                    | * 考试          | 取<br>科目 HCIE-5G-<br>因此在你由语化                                           | 第入 Radio(笔试)_V1.0 カルルデ教業 預約化カルルデ                  | ···· *** | * 考试代码 H35-582                              |
| 信息<br>考试国家/地区<br>*考试语言                                       | 中国<br>中文<br>可以使用的优惠)<br>定,华为将会在考生参加华为认证考)<br>相关服务 一發提交 不允许修改。有 | ✓ ✓ ↓ ↓ | *考试           | 秋目 HCIE-5G-<br>。因此在您申请华<br>月、请点击 <b>此が</b> 了(                         | 滴                                                 | ***      | * 考试代码 H35-582<br>等活动时,需按华为以证管理规定完成实名证件信息登记 |
| 信息<br>考试国家/地区<br>*考试语言<br>用的优惠(您智子<br>医繁华为说证管理研<br>正常作用华为提供的 | 中国<br>中文<br>可以使用的优惠)<br>定,华为将会在考生参加华为认证考<br>相关服务 一经提交,不允许修改。有  | ↓<br>↓<br>↓<br>↓<br>↓<br>↓<br>↓<br>↓<br>↓<br>↓<br>↓<br>↓<br>↓<br>↓                                                                                                    | * 考试<br>亚的详细说 | <ul> <li>取</li> <li>科目 HCIE-5G-</li> <li>。因此在您申请华月,请点击此处了)</li> </ul> | 篇<br>Radio(笔试)_V1.0<br>为认证考券、预约华为认证<br>解更多。       | ***      | * 考试代码 H35-582 等活动时,需按华为以证管理规定完成实名证件信息登记    |

取消

4、再次完善个人信息。

弹出提示页面,点击【确认】。

将个人信息中的资料填写完整,如:国籍、居住国家、所属省市、考生身份。

地址:广州市天河区棠安路 188 号乐天大厦二楼 电话:020-38289118 网址:www.togogo.net

华为ICT学院 培训伙伴 企业客户 🔗 calkalying

中IEN

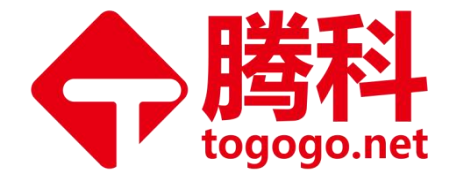

₩ 华为人才在线

学习 认证 求职

搜索全部

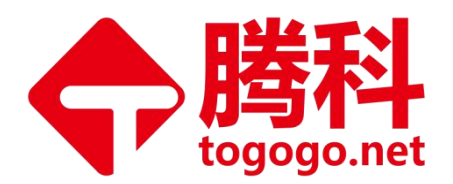

### 点击最下方的【提交】。

| <b>淬</b> 温報助。                            | 提示        | ×                               |                                     | -                                      | ×                          |                         |                     |
|------------------------------------------|-----------|---------------------------------|-------------------------------------|----------------------------------------|----------------------------|-------------------------|---------------------|
|                                          | 请完善必填信    | 息                               |                                     |                                        |                            |                         |                     |
| ~                                        |           | 取消                              | 确定                                  |                                        |                            | *考试代码                   |                     |
| ~                                        |           |                                 |                                     |                                        |                            |                         |                     |
| 1些为认证考试时,校验考                             | 等牛的证件信息。因 | 此在您由遭华为                         | 认证考券 预约约                            | 2为认证考试 3                               | #定华为证:                     | お美活动时,季                 | 按丝为认证               |
| <b>计修改。</b> 有关华为实名                       | 认证的详细说明,谨 | 肩点击 此处了解]                       | ES.                                 |                                        |                            |                         |                     |
| 就波及的个人数据存储在<br>事宜,您在此授权华为/<br>试结果以及相关服务。 | 中国的服务器上。  | 體交后,將进入P<br>服务目的下传輸<br>能传送至您方所有 | earson VUE考试<br>您的华为账号(H<br>在国家、地区或 | 【平台安排考试并<br>Huawel User ID<br>本公司收集信息和 | 支付考试费<br>),姓,名,<br>1)资料所在1 | 開。<br>邮箱等信息给<br>他的境外并在境 | Pearson VI<br>外被访问。 |
|                                          | [         | 取消                              | 提交                                  |                                        |                            |                         |                     |

- 地址:广州市天河区棠安路188号乐天大厦二楼
- 电话:020-38289118
- 网址:www.togogo.net

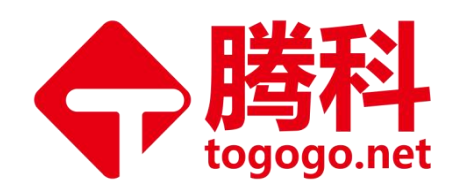

| * 由降管                                                             |                 | * 国际电话区号                                   | 中国(+86) +86 🕑                                                    | * 联系电话               |                            |
|-------------------------------------------------------------------|-----------------|--------------------------------------------|------------------------------------------------------------------|----------------------|----------------------------|
|                                                                   |                 |                                            |                                                                  |                      |                            |
| * 1948                                                            |                 | *居住国家/地区                                   | 中国                                                               | * /////#217          | 1 7 . 7.7 / 11             |
| *证件类型                                                             | 中华人民共和国居民身份证 >> | *证件号码                                      |                                                                  | * 考生身份               | 在校学生                       |
| 考试信息<br>*考试国家/地区                                                  | 中国              | *考试科目                                      | HCIE-5G-Radio ( 笔试 )_V1.0 ····                                   | *考试代码                | H35-582                    |
| 考试信息<br>*考试国家/地区                                                  | 中国 🗸            | *考试科目                                      | HCIE-5G-Radio ( 笔试 )V1.0 ····                                    | *考试代码                | H35-582                    |
| 考试信息<br>*考试国家地区<br>*考试语言                                          | 中団 V<br>中文 V    | * 考试科目                                     | HCIE-5G-Radio(笔试)_V1.0 ***                                       | *考试代码                | H35-582                    |
| 考试信息<br>*考试国家:地区<br>*考试语言<br>可使用的优惠(1818                          | 中国 🗸            | * 考试科目                                     | HCIE-5G-Radio(笔试)_V1.0 ***                                       | *考试代码                | H35-582                    |
| 考试信息<br>*考试国家,地区<br>*考试语言<br>可使用的优惠(您智<br>▼* 按照华为认证管理<br>正常使用华为提供 | 中國    中國        | * 考试科目<br>*<br>始考生的证件信息。因此<br>实名认证的详细说明,请点 | HCIE-5G-Radio(笔试)_V1.0 ***<br>在您申请华力认证考委、预约华力认证考试、第<br>陆 此处了解责多。 | *考试代码<br>定华为证书等活动时,需 | H35-582<br>拔华为认证首理规定完成实名证作 |

5、弹出同意 Huawei 政策的页面,点击右下角的【同意】。

|                                                              | 同意 Huawei 政策                                                                                                    |
|--------------------------------------------------------------|----------------------------------------------------------------------------------------------------|
|                                                              | H12-311_V3.0: HCIA-WLAN V3.0<br>语言: 简体中文                                                                                                    |
| -luawei i                                                    | 政策                                                                                                    |
| 条款与条                                                         | 作                                                                                                    |
| 重要: 诸<br>进行考试                                                | 在考试前一天访问 <u>Pearson VUE COVID-19 更新</u> 页面,查看考试中心要求的最新口罩政策以及其他健康和安全措施。<br>预约,即表明您同意遵守这些要求。 一旦考生到达考生中心,须认可这些防疫措施并同意考试要求。                                                                                                    |
| 住考规定                                                         |                                                                                                    |
| 忽需要在考<br>不予退还。                                               | 试预约时间15分钟前到达考试中心。这将给您足够的时间来完成必要的检录流程。如果您迟到15分钟以上,将有可能被拒绝入场,且考试费用                                                                                                    |
| <mark>悠需要提供</mark><br>含姓名和签<br>是供的身份<br>壬何有关考<br>https://hom | 两种有效身份证件,证件均须为原件且在有效期内(不接受影印件)。一种为政府签发的包含姓名、照片和签名的主要身份证件,另一种为包<br>各或姓名和近期的辅助身份证件。考试注册时使用的姓名和证件号码必须与考试当日所出示身份证件上的姓名和证件号码完全一致,所有要求<br>证件必须由考试地点所在国家签发。如果您没有该国签发的、符合要求的身份证件,则须提供您国籍所在国颁发的护照和一个辅助身份证件。<br>试时所需携带身份证件的疑问,请联系 Pearson VUE 客户服务: <u>www.pearsonvue.com/contact</u> 。请访问<br>8.pearsonvue.com/Policies/1S/Chinese/,查看完整的身份证件政策及该政策包含的其他许可。 |
|                                                              |                                                                                                    |
|                                                              | 地址:厂州市天河区棠安路 188 号乐天大厦                                                                                                    |
|                                                              | 由汗・020 20200110                                                                                                    |

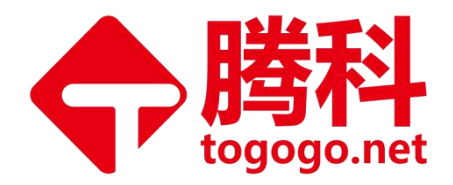

6、选考场,选择就近的 Pearson VUE 考试中心,可在搜索框内输入想要选择的考场地址,中英文皆可,然后勾选想要选择的考试中心,点击右下角【下一步】:

| H12-211: HC                                                                                                    | IA-Routing & Switching           | g V2.5                                                                                                    |
|----------------------------------------------------------------------------------------------------|----------------------------------|----------------------------------------------------------------------------------------------------|
| tianhequ, guangzhou, China                                                                                                    |                                  | 搜索                                                                                                    |
| 您最多可选择三个考试中心来比较可报考情况。                                                                                                    |                                  |                                                                                                    |
| <b>实用提示:</b> <ul> <li>考试中心信息链接中会提供出行指南、停车信息、轮椅支持或</li> <li>距离(英里/千米)是指搜索条件中心点到考试中心的直线距离</li> </ul>                                                | 以其他实际进出的注意事<br>客,不表示行驶距离。        | 事项。                                                                                                    |
| 考试中心                                                                                                    | <b>距离</b><br><u>以千米为单</u><br>位显示 |                                                                                                    |
| 广州市拓维信息有限公司<br>中国<br>广东省<br>广州市<br>番周区<br>东环街道办番禺大道北555号<br>番周节能科技园(天安)总部中心23号楼402【预约周末或者更到<br>未开放时间请联系考管员17727664665】<br>511493<br><u>考试中心信息</u> | 0.8 英里<br>多                      |                                                                                                    |
| □ 暨南大学信息学院信息技术服务与咨询中心                                                                                                    | 1.0 英里                           | 119日本<br>119日本<br>119日本<br>11日日本<br>11日日本 |

7、选择考试日期后,下方会出现当天可选择的时间,选择一个合适的时间:

- 地址:广州市天河区棠安路188号乐天大厦二楼
- 电话:020-38289118
- 网址:www.togogo.net

查找考试中心

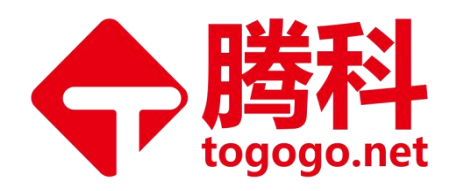

#### 查找考试预约

H12-211: HCIA-Routing & Switching V2.5

#### 实用提示:

- 在选择考试预约时间时,请仔细检查时间格式和时区以避免混淆,因为某些考试几乎 24 小时均支持参加考试。例如,根据您的首选时间格式,请 注意您选择的是凌晨(01:00 AM) 还是下午(13:00 或 1:00 PM)的考试预约。
- 时间格式和时区显示使用默认设置, 但可以根据个人偏好进行调整。

| <u>عا</u>  | 我为什么打                      | 戈不到可用                                                               | 目的预约?                                                                                                    | 2                                                     |                                          |                                                                                                    |                                                           |     |
|------------|----------------------------|---------------------------------------------------------------------|----------------------------------------------------------------------------------------------------|-------------------------------------------------------|------------------------------------------|----------------------------------------------------------------------------------------------------|-----------------------------------------------------------|-----|
| रू<br>1    | <u> </u>                   |                                                                     |                                                                                                    | 2020年ナ                                                | ı月                                       |                                                                                                    | ≥                                                         |     |
| 区<br>路188号 | -                          | $\square$                                                           | Ξ                                                                                                    | 四                                                     | Б                                        | 六                                                                                                    | 日                                                         |     |
| 大厦2楼       |                            | 1                                                                   | 2                                                                                                    | 3                                                     | 4                                        | 5                                                                                                    | 6                                                         |     |
| 30         | 7                          | 8                                                                   | 9                                                                                                    | 10                                                    | 11                                       | 12                                                                                                    | 13                                                        |     |
| 更改考试中心     | 14                         | 15                                                                  | 16                                                                                                    | 17                                                    | 18                                       | 19                                                                                                    | 20                                                        |     |
|            | 21                         | 22                                                                  | 23                                                                                                    | 24                                                    | 25                                       | 26                                                                                                    | 27                                                        |     |
|            | 28                         | 29                                                                  | 30                                                                                                    |                                                       |                                          |                                                                                                    |                                                           |     |
|            | 请从日历中                      | 选择一个日                                                               | 期。仅可ì                                                                                                    | 选择可选日期                                                | ].                                       |                                                                                                    |                                                           |     |
|            |                            |                                                                     |                                                                                                    |                                                       |                                          |                                                                                                    |                                                           | _   |
| 188号       |                            |                                                                     |                                                                                                    | -                                                     | Ш                                        | 力                                                                                                    | 丙                                                         | н   |
| 100<br>原2楼 |                            |                                                                     | 1                                                                                                    | 2                                                     | 3                                        | 4                                                                                                    | 5                                                         | 6   |
| )          |                            | 7                                                                   | 8                                                                                                    | 9                                                     | 10                                       | 11                                                                                                    | 12                                                        | 13  |
| 更改考试中心     | 1                          | 4                                                                   | 15                                                                                                    | 16                                                    | 17                                       | 18                                                                                                    | 19                                                        | 20  |
|            | 2                          | 21                                                                  | 22                                                                                                    | 23                                                    | 24                                       | 25                                                                                                    | 26                                                        | 27  |
|            | 2                          | 28                                                                  | 29                                                                                                    | 30                                                    |                                          |                                                                                                    |                                                           |     |
|            |                            | 1历中选择                                                               | 29<br>一个日期<br>台时间:                                                                                                    | 30<br>。仅可选择<br>2020年9月                                | 可选曰期。                                    | 明三 时间>                                                                                                    | 5 广州市腾                                                    | 科网络 |
|            |                            | 28<br>]历中选择<br>〔约的开始<br>〔有限公司<br>〕显示: 6                             | 29<br>一个日期<br>合时间:<br>]                                                                                                    | 30<br>。仅可选择<br>2020年9月<br>anghai - C3                 | 可选曰期。<br>司23日 星<br>ST <u>24 </u> 才       | 明三 时间 <i>5</i><br><u>、时制</u>                                                                                                    | 5 广州市腾                                                    | 科网络 |
|            | 2<br>请从E<br>可预<br>技术<br>时间 | 28<br>日历中选择<br>〔约的开始<br>〔有限公司<br>〕显示: <b>(</b>                      | 29<br>一个日期<br>合时间:<br>J<br>Asia/Sha<br>上午                                                                                                    | 30<br>。仅可选择<br>2020年9月<br>anghai - CS                 | 可选曰期。<br>月23日 星<br>ST <mark>24  小</mark> | 明三 时间 <i>)</i><br><u>い时制</u>                                                                                                    | 5 广州市腾                                                    | 科网络 |
|            | 2<br>请从E<br>可预<br>技术<br>时间 | 28<br>日历中选择<br>〔约的开始<br>注有限公司<br>〕显示: <i>4</i>                      | 29<br>一个日期<br>合时间:<br>]<br>Asia/Sha<br>上午<br>9:30 上 <sup>2</sup>                                                                                                    | 30<br>。仅可选择<br>2020年9月<br>anghai - C:                 | 可选曰期。<br>月23日 星則<br>ST <u>24 </u> 小      | 期三 时间分<br><u>\S时制</u><br>12                                                                                                    | 5 广州市腾<br>下午<br>100 下午                                    | 科网络 |
|            | 2<br>请从E<br>可预<br>技术<br>时间 | 28<br>日历中选择<br>(约的开始<br>(初限公司<br>見显示: /<br>0<br>0                   | 29<br>一个日期<br>合时间:<br>]<br>Asia/Sha<br>上午<br>9:30 上 <sup>4</sup>                                                                                                    | 30<br>。 仅可选择<br>2020年9月<br>anghai - C:<br>午           | 可选曰期。<br>月23日 星月<br>ST <u>24 </u> 小      | 明三 时间)<br><u>*时制</u><br>12<br>12                                                                                                    | 为 广州市腾<br>下午<br>00 下午<br>15 下午                            | 科网络 |
|            | 2<br>请从E<br>可预<br>技术<br>时间 | 28<br>日历中选择<br>(初的开始<br>中选择<br>日<br>京<br>二<br>一<br>の<br>の<br>1<br>1 | 29<br>一个日期<br>合时间:<br>1<br>Asia/Sha<br>上午<br>9:30 上 <sup>4</sup><br>9:45 上 <sup>4</sup><br>0:00 上 <sup>4</sup>                                                                 | 30<br>1。仅可选择<br>2020年9月<br>anghai - C:<br>午<br>午      | 可选曰期。<br>司23日 星具<br>ST <u>24 </u> 少      | 明三 时间)<br><u>*时制</u><br>12<br>12<br>12                                                                                                    | b 广州市腾<br>下午<br>00 下午<br>15 下午<br>30 下午                   | 科网络 |
|            | 2<br>请从E<br>可预<br>技术<br>时间 | 28<br>日历中选择<br>项约的开始<br>词显示: <i>f</i><br>0<br>0<br>1                | 29<br>一个日期<br>合时间;<br>3<br>Sia/Sha<br>上午<br>9:30 上 <sup>2</sup><br>9:45 上 <sup>2</sup><br>0:00 上 <sup>2</sup><br>0:15 上 <sup>2</sup>                                           | 30<br>1。仅可选择<br>2020年9月<br>anghai - C:<br>午<br>午      | 可选曰期。<br>弓23日 星貞<br>ST <u>24 </u>        | 明三 时间分<br><u></u>                                                                                                    | b 广州市腾<br>下午<br>00 下午<br>15 下午<br>30 下午<br>45 下午          | 科网络 |
|            | 了<br>请从E<br>可预<br>技术<br>时间 | 28<br>日历中选择<br>项约的开始<br>词显示: <i>f</i><br>0<br>0<br>1<br>1           | 29<br>一个日期<br>合时间;<br>3<br>Sia/Sha<br>上午<br>9:30 上 <sup>2</sup><br>9:45 上 <sup>2</sup><br>0:00 上 <sup>2</sup><br>0:15 上 <sup>2</sup><br>0:30 上 <sup>2</sup>                    | 30<br>)。仅可选择<br>2020年9月<br>anghai - C:<br>午<br>午<br>午 | 可选曰期。<br>司23日 星貞<br>ST <u>24 </u>        | 明三 时间分<br><u></u>                                                                                                    | b 广州市腾<br>下午<br>00 下午<br>15 下午<br>30 下午<br>45 下午          | 科网络 |
|            |                            | 28<br>日历中选择<br>(约的开始<br>(有限公司<br>]显示: /<br>0<br>1<br>1<br>1         | 29<br>一个日期<br>合时间,<br>入Sia/Sha<br>上午<br>9:30 上 <sup>4</sup><br>9:45 上 <sup>4</sup><br>0:00 上 <sup>4</sup><br>0:15 上 <sup>4</sup><br>0:30 上 <sup>4</sup><br>0:30 上 <sup>4</sup> | 30<br>2020年9月<br>anghai - C:<br>年<br>年<br>年<br>年      | 可选曰期。<br>弓23日 星貞<br>ST <u>24 </u> 小      | 明三 时间)<br>新日制       12       12       12       12       12       12       12       12       12       12       12       12       12       12       12       12       12       12       12       12       12       12       12       12       12       12       13       14       15 | b 广州市腾<br>下午<br>00 下午<br>15 下午<br>30 下午<br>45 下午<br>00 下午 | 科网络 |

8、进入购物车页面,确认信息无误后请点击【去结账】

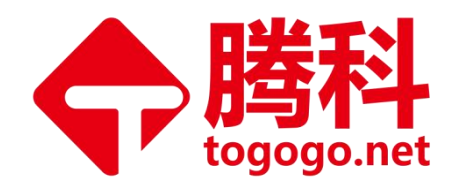

购物车

| 描述                                                       |                                      |                                     |                                                                  |        |    |
|----------------------------------------------------------|--------------------------------------|-------------------------------------|------------------------------------------------------------------|--------|----|
| 10 22                                                    | 详细信息                                 |                                     |                                                                  | 价格     | 操作 |
| 考试                                                       | 考试预约                                 |                                     |                                                                  | 200.00 | 删除 |
| HTZ-211. HCIA-Routing & Switching V2.5                   | 2020年9月23日 崔朔三<br>开始时间: 01:00 下午 CST |                                     |                                                                  |        |    |
| 语言: 间体中又<br>考试时长: 115 分钟                                 | 更改考试预约                               |                                     |                                                                  |        |    |
|                                                          | 地点                                   |                                     |                                                                  |        |    |
|                                                          | 广州市腾科网络技术有限公司<br>中国                  |                                     |                                                                  |        |    |
|                                                          | 广东                                   |                                     |                                                                  |        |    |
|                                                          | 广州<br>天河区                            |                                     |                                                                  |        |    |
|                                                          | 棠安路188号                              |                                     |                                                                  |        |    |
|                                                          | 乐大大厦2楼<br>510630                     |                                     |                                                                  |        |    |
|                                                          | 广州腾科网络技术有限公司                         |                                     |                                                                  |        |    |
|                                                          | 更改考试中心                               |                                     |                                                                  |        |    |
|                                                          |                                      |                                     |                                                                  |        |    |
|                                                          | 再添加一个考试                              |                                     |                                                                  |        |    |
|                                                          |                                      |                                     |                                                                  |        |    |
|                                                          |                                      |                                     |                                                                  |        |    |
| 扶杀信息                                                     |                                      |                                     |                                                                  |        |    |
|                                                          |                                      |                                     |                                                                  |        |    |
| 1. 杜名将在证书上显示,必须与考生在考试时出示的身份证                             | E件(ID)完全一致,否则考生将无法参加考试。请E            | 关系 <u>客户服务</u> 更新此信                 | 息。                                                               |        |    |
| E姓名将在证书上显示,必须与考生在考试时出示的身份证                               | E件(ID)完全一致,否则考生将无法参加考试。请E            | 关系 <u>客户服务</u> 更新此信                 | 息。                                                               |        |    |
| E姓名将在证书上显示,必须与考生在考试时出示的身份证<br>I cai                      | E件(ID)完全一致,否则考生将无法参加考试。请E            | 关系 <u>客户服务</u> 更新此信                 | 自息。                                                              |        |    |
| 主姓名将在证书上显示,必须与考生在考试时出示的身份证<br>g cai                      | E件(ID)完全一致,否则考生将无法参加考试。请B            | 关系 <u>客户服务</u> 更新此信                 | 编辑                                                               |        |    |
| 主姓名将在证书上显示,必须与考生在考试时出示的身份证<br>g cai<br>5800030097        | E件(ID)完全一致,否则考生将无法参加考试。请B            | 关系 <u>客户服务</u> 更新此信                 | 。                                                                |        |    |
| 生姓名将在证书上显示,必须与考生在考试时出示的身份证<br>g cai<br>5800030097        | E件(ID)完全一致,否则考生将无法参加考试。请E            | 关系 <u>客户服务</u> 更新此信                 | <sub>信息</sub> 。<br>編辑<br>编辑                                      |        |    |
| ⊧姓名将在证书上显示,必须与考生在考试时出示的身份证<br>ι cai<br>800030097<br>言:   | E件(ID)完全一致,否则考生将无法参加考试。请B            | 关系 <u>客户服务</u> 更新此信                 | 编辑                                                               |        |    |
| ±姓名将在证书上显示,必须与考生在考试时出示的身份证<br>g cai<br>i800030097<br>言:  | E件(ID)完全一致,否则考生将无法参加考试。请E            | 关系 <u>客户服务</u> 更新此信                 | <u>编</u> 辑<br>编辑                                                 |        |    |
| 生姓名将在证书上显示,必须与考生在考试时出示的身份证<br>g cai<br>\$800030097<br>言: | E件(ID)完全一致,否则考生将无法参加考试。请E<br>总应付金额   | 关系 <u>客户服务</u> 更新此信                 | <u>编</u> 辑<br>编辑                                                 |        |    |
| E姓名将在证书上显示,必须与考生在考试时出示的身份证<br>i cai<br>i800030097<br>言:  | E件(ID)完全一致, 否则考生将无法参加考试。请E<br>总应付金额  | 关系 <u>客户服务</u> 更新此作                 | ś息。<br>编辑<br>编辑<br>200.00                                        |        |    |
| 主姓名将在证书上显示,必须与考生在考试时出示的身份证<br>; cai<br>;800030097<br>言:  | E件(ID)完全一致,否则考生将无法参加考试。请E<br>总应付金额   | 关系 <u>客户服务</u> 更新此信<br>小计:<br>祏计招站- | 意息。<br>编辑<br>编辑<br>200.00<br>0.00                                |        |    |
| E姓名将在证书上显示,必须与考生在考试时出示的身份证<br>I cai<br>1800030097<br>言:  | E件(ID)完全一致,否则考生将无法参加考试。请E            | 关系 <u>客户服务</u> 更新此信<br>小计:<br>预计税款: | <ul> <li>編辑</li> <li>编辑</li> <li>200.00</li> <li>0.00</li> </ul> |        |    |

9、请阅读并同意华为认证笔试考试政策,点击【接受】进入付费页面

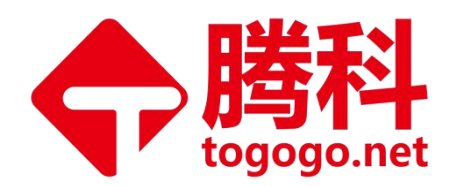

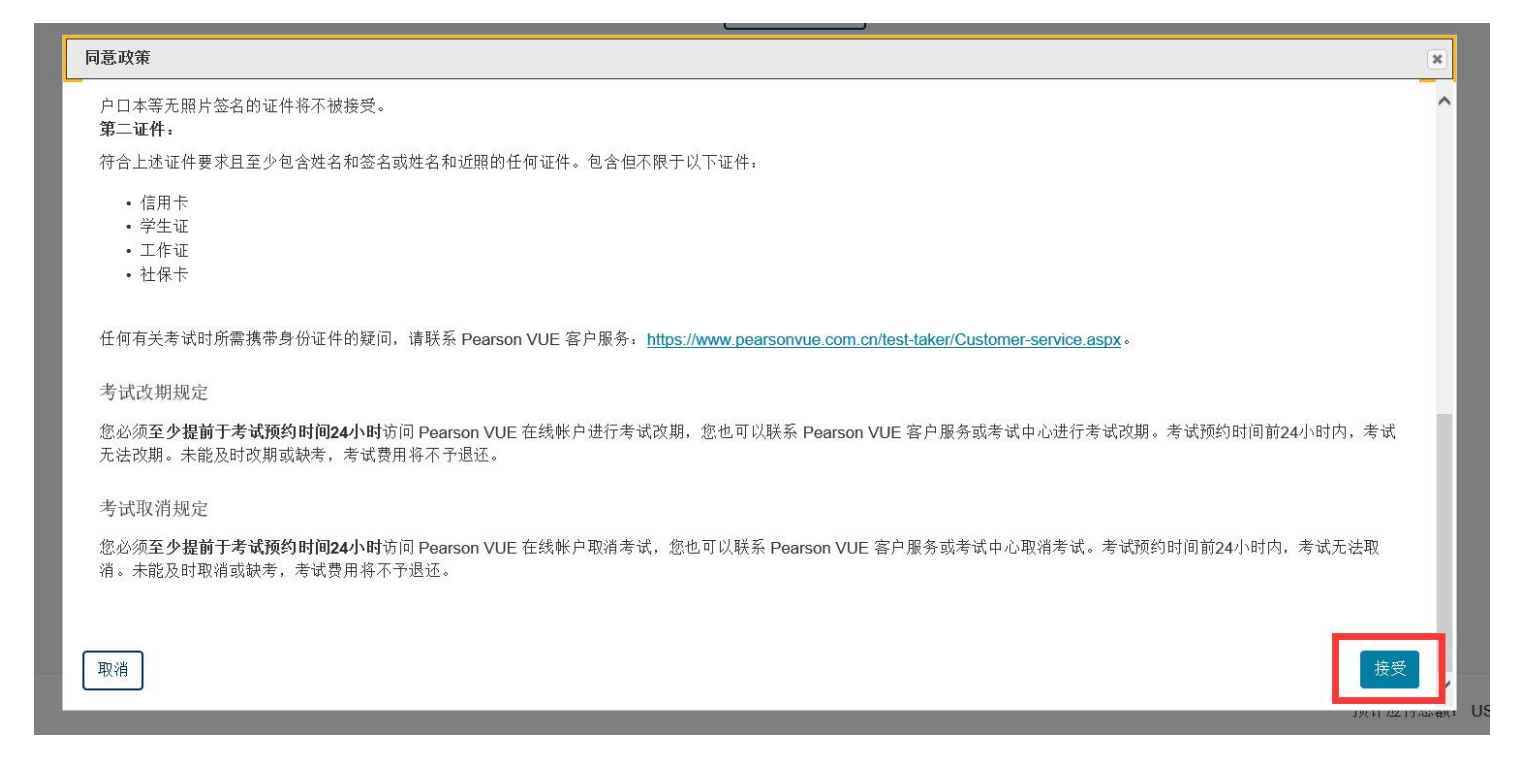

10、付费说明:查看考试价格并付费,关于付费说明详见"支付考试费用"。

(1)考试券支付方式:请点击【添加考试券/促销代码】,输入考试券号,点击【应用】 。页面会自动跳转,可看到订单总金额为"USD 0.00"。点击【下一步】即可进入到结 账第 4 步"提交订单"页面。(备注:使用考试券预约每次只能预约一门考试!HCIP 三门需要分三次预约)

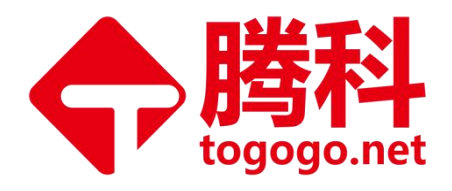

|     | 订单总金额               |
|-----|---------------------|
|     | 小计: 200.00          |
|     | 预计税款: 0.00          |
|     | 预计应付总额: USD 200.00  |
|     | 添加考试券/促销代码 <b>个</b> |
| 0 - | 老试券/促销代码·           |
| Ľ   |                     |
|     | ● 应用                |

输入支付款项和帐单

(2)信用卡支付方式:请将信用卡信息填写进相应栏目,并确保该信用卡己开通网 上银行功能,并可以支付美元。需要填写的信息均可在信用卡的正反面查找,其中安 全码为信用卡反面白色签名条的最后三位数字。账单地址默认为考生的工作/家庭地 址,若持卡人与考生非同一个人,需更改为持卡人工作/家庭地址。

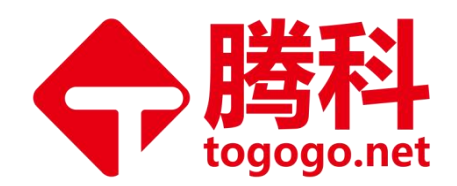

| 必填信息标有星号 (*)。           |  |
|-------------------------|--|
| 信用卡详细信息                 |  |
| 我们接受下列信用卡:              |  |
|                         |  |
| *信用卡类型:                 |  |
| 选择一项                    |  |
| *卡号:<br>(请勿包含连字符或空格)    |  |
|                         |  |
| *持卡人姓名:<br>(信用卡上显示的姓名。) |  |
| *安全码: 这是什么?             |  |

(3)折扣券支付方式:请点击【添加考试券/促销代码】,输入折扣券号,并点击【 应用】,再使用信用卡支付打折后费用。

填写完毕点击【下一步】即可进入到 "提交订单"页面。

| にした。<br>「大一歩」<br>「二一歩」 |
|------------------------|
|                        |
| *手机/电话号码:<br>+ 86      |

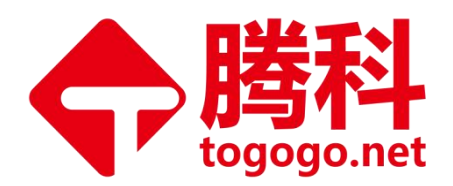

### 11、请确认您的订单正确无误,点击【提交订单】。

| 5算 - 步骤4/5: 提交订单                                                                                      |                                                                                                   | 聖法身份:<br>HUAWEI User ID:   |
|----------------------------------------------------------------------------------------------------|---------------------------------------------------------------------------------------------------|----------------------------|
| 单击"提交订单"按钮后,您的订单才算完成。                                                                                 |                                                                                                   |                            |
| 以订单详细信息                                                                                               |                                                                                                   |                            |
| άι <b>ε</b>                                                                                           | 详细信息                                                                                              | 624                        |
| <b>ثار</b><br>12-211: HCNA-Routing&Switching (Huawei Certified Network<br>ssociate-Routing&Switching) | <b>預約</b><br>2018年9月30日 星期日<br>开始时间: 02:30 下午 CST                                                 | 200.0                      |
| 吉: 简体中文<br>试时长: 115 分钟                                                                                | 地点<br>深圳市伊登软件股份有限公司<br>中国<br>广东省<br>深圳市<br>福田区<br>深電大道<br>深圳国际创新中心A座2楼<br>518000<br>深圳市伊登软件股份有限公司 | 1                          |
| す款详细信息                                                                                                |                                                                                                   |                            |
| ぎ试<br>性名:<br>HUAWEI User ID:                                                                          |                                                                                                   |                            |
|                                                                                                    |                                                                                                   | 确认预约考试时间,地点,代              |
| y 中心 Line (1) (1) (1) (1) (1) (1) (1) (1) (1) (1)                                                     | iscount                                                                                           | 码,语言,名字无误之后,提交<br>订单即可完成预约 |
| 总应付金额: USD 0.00<br>USD 0.00                                                                           |                                                                                                   |                            |
|                                                                                                    |                                                                                                   |                            |

12、预约成功,生成订单摘要,并会有考试确认信和电子收据(形式发票) 发送到考生邮箱。

若没有收到考试确认信或发票,请联系 Pearson VUE 客户服务中心查询。

地址:广州市天河区棠安路188号乐天大厦二楼

电话:020-38289118

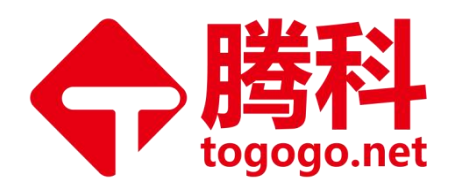

预约成功!

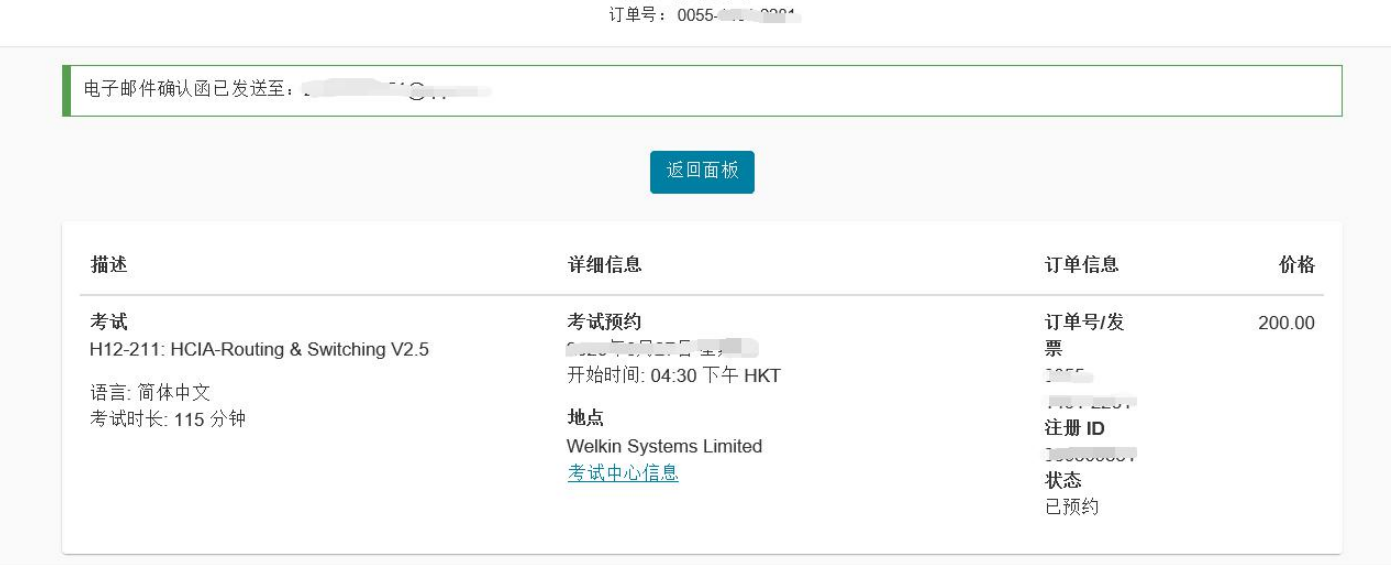

# (二) 如何改期/取消考试

考生必须至少提前于考试时间 24 小时改期或取消考试;考试时间前 24 小时内, 考试无法改期或取消。未能及时改期、取消考试或缺考,考试费用将不予退还。 考生可以通过三种方式改期或取消考试:

(1) 通过 Pearson VUE 网站

改期考试:考生登录 Pearson VUE 网站,查看已预约的考试,选择需要改期的考试,根据提示选择需要改期的项目,如考试中心、日期、时间等,更改后点击【去结账】,按照页面提示改期即可。

取消考试:考生登录 Pearson VUE 网站,查看已预约的考试,选择需要取消的考试,按照页面提示取消即可。

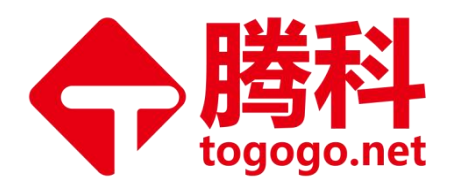

语言: English | 中文

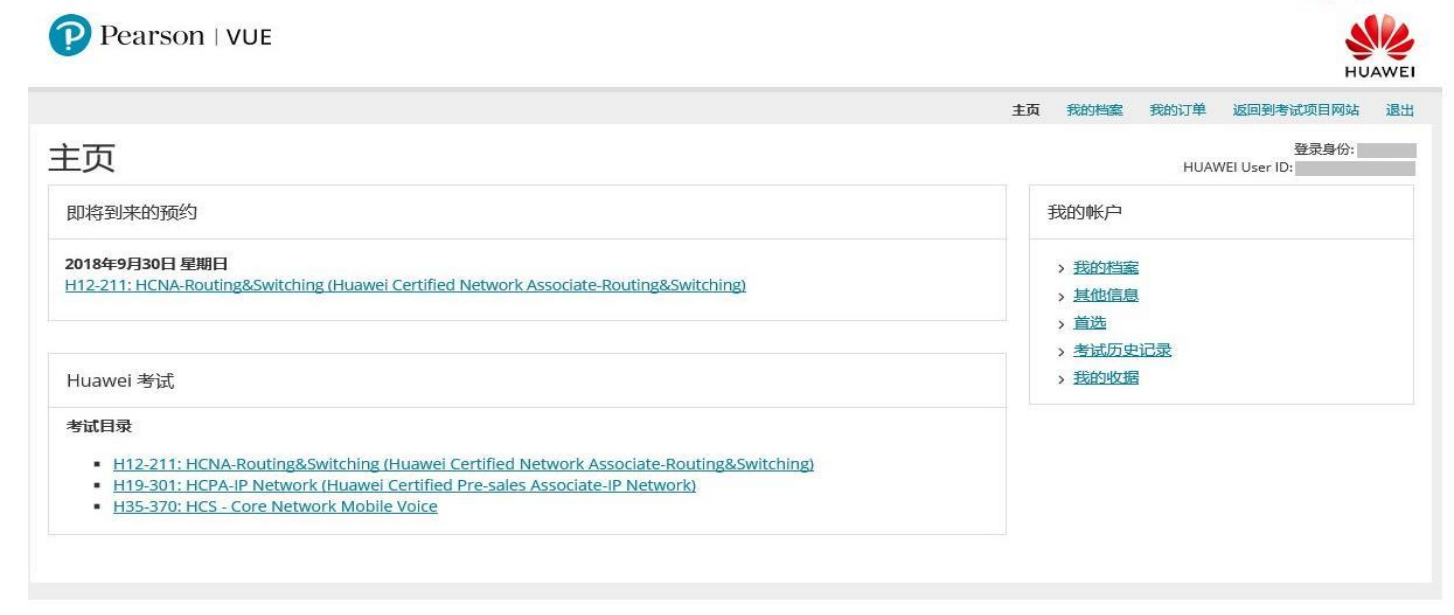

Pearson | VUE 我的档案 我的订单 返回到考试项目网站 退出 登录身份: 考试预约详细信息 HUAWEI User ID: 🕒 राग 描述 详细信息 订单信息 <u>改期考试</u> 取消考试 订单号/发票 考试 考试预约 H12-211: HCNA-Routing&Switching (Huawei Certified Network Associate-Routing&Switching) 2018年9月30日 星期日 0048-2492-4121 开始时间: 02:30 下午 CST **注册 ID** 342017002 语言:简体中文 地点 考试时长: 115 分钟 状态 深圳市伊登软件股份有限公司 已预约 中国 广东省 深圳市 福田区 深南大道 深圳国际创新中心A座2楼 518000 深圳市伊登软件股份有限公司 考试中心信息 Huawei 政策 准考规定 您需要在考试预约时间15分钟前到达考试中心。这将给您足够的时间来完成必要的检录流程。如果您迟到15分钟以上,将有可能被拒绝入场,且考试费用不予退还。 您需要提供两种有效身份证件,证件均须为原件目在有效期内(不接受影印件)。一种为政府签发的包含姓名,照片和签名的主要身份证件,另一种为包含姓名和签名或姓名和近照的辅 amb要定以对新节制从考加证用,如于为20日还日从40分。(计量2000),10度2000日)。 助身份证件,考试过于即时使用的姓名必须与考试当日所出示身份证件上的姓名完全一致。所有要求提供的身份证件必须由考试地点所在国家签发。如果感觉有该国签约的,符合要求的身 份证件,则须提供您国籍所在国颁发的护照和一个辅助身份证件。任何有关考试时所需携带身份证件的疑问,请联系 Pearson VUE 客户服务:www.pearsonvue.com/contact。请访问 https://home.pearsonvue.com/Policies/15/Chinese/, 查看完整的身份证件政策及该政策包含的其他许可。 考试改期规定 您必须至少提前于考试预约时间24小时访问 Pearson VUE 在线帐户进行考试改期,您也可以联系 Pearson VUE 客户服务或考试中心进行考试改期。考试预约时间前24小时内,考试无法 改期。未能及时改期或缺考,考试费用将不予退还。 考试取消规定 您必须至少提前于考试预约时间24小时访问 Pearson VUE 在线帐户取消考试,您也可以联系 Pearson VUE 客户服务或考试中心取消考试。考试预约时间前24小时内,考试无法取消。未 能及时取消或缺考,考试费用将不予退还。 上一步 地址:广州市天河区棠安路188号乐天大厦二楼

- 电话:020-38289118
- 网址:www.togogo.net

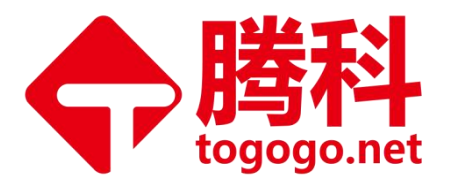

(2) 通过 Pearson VUE 客户服务中心

请联系 Pearson VUE 客户服务中心改期或取消考试。

Pearson VUE 客户服务中心: <u>https://www.pearsonvue.com.cn/test-taker/Customer-service.aspx</u> Pearson VUE 中国大陆客户服务中心电话: 400 120 0832 如果取消考试,考试费退还时间说明如下:

如果考生使用考试券支付考试费用,成功取消考试后,考试券即刻释放,可被用于预约新的考试。

地址:广州市天河区棠安路188号乐天大厦二楼

- 电话:020-38289118
- 网址:www.togogo.net

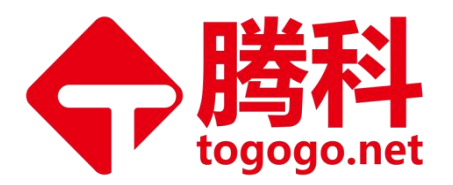

# 三、HCIE 机试面试

## (一) HCIE LAB 考场-线路图

### HCIE 深圳考场:

地址:深圳市龙岗区坂田(稼先路),华为J区-培训中心,请在培训中心正门(南门)接往室的"等候休息区"等候接待。

距离该考场最近的地铁站是:深圳地铁 5 号线的"坂田"或"五和"站。 华为深圳坂田培训中心,如下图中"终点"所示

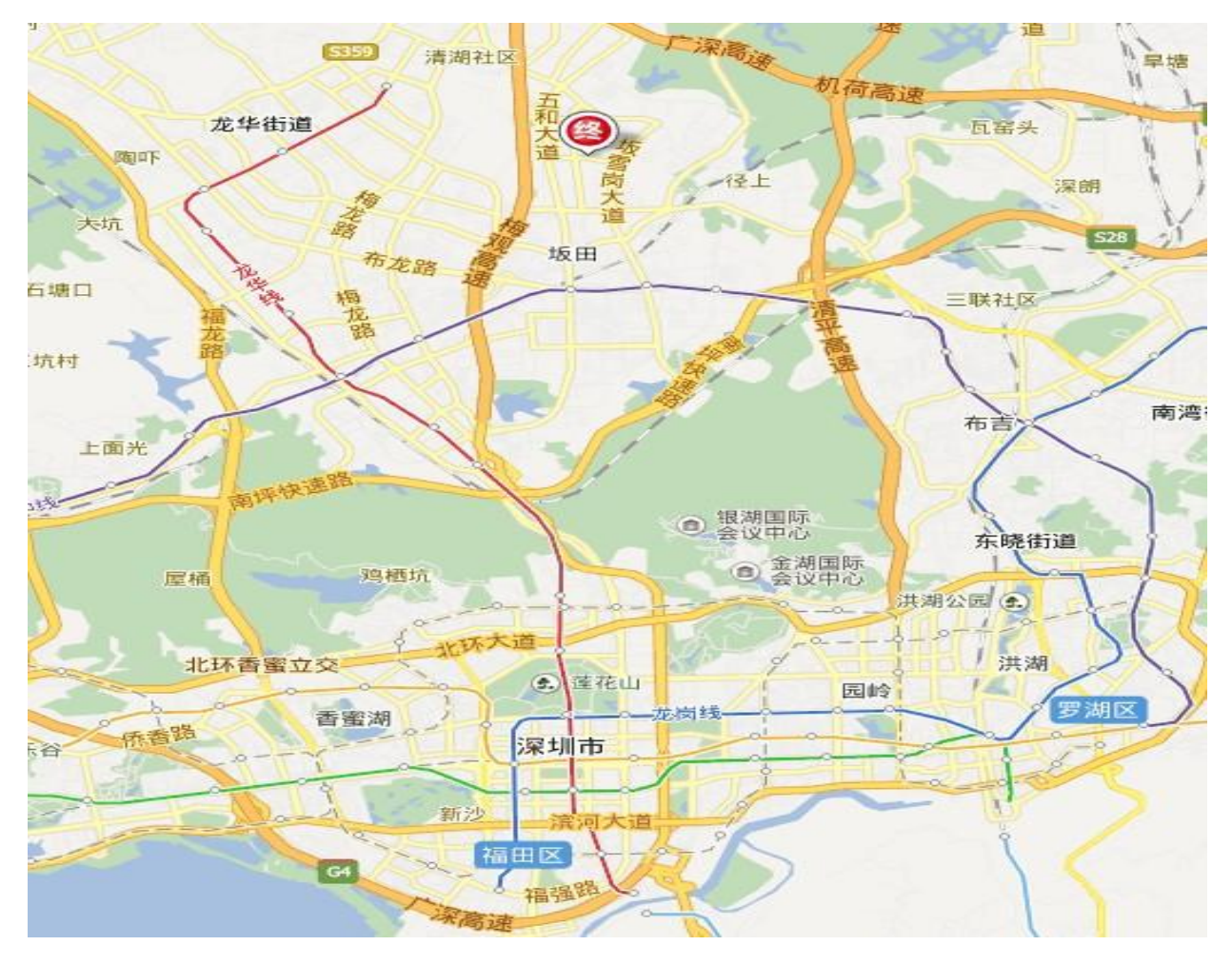

地址:广州市天河区棠安路188 号乐天大厦二楼 电话:020-38289118

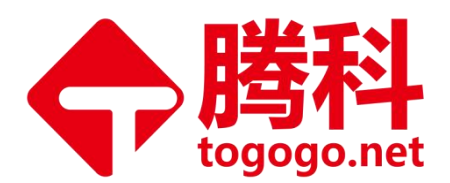

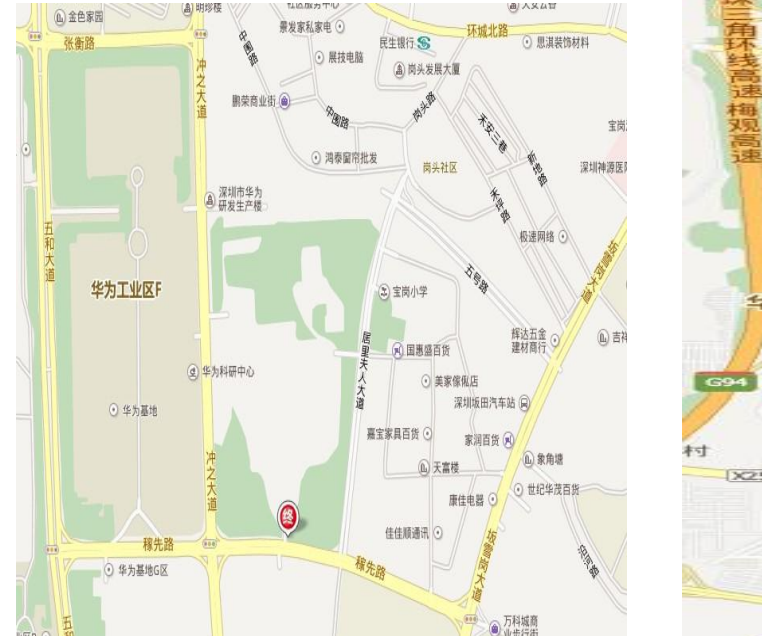

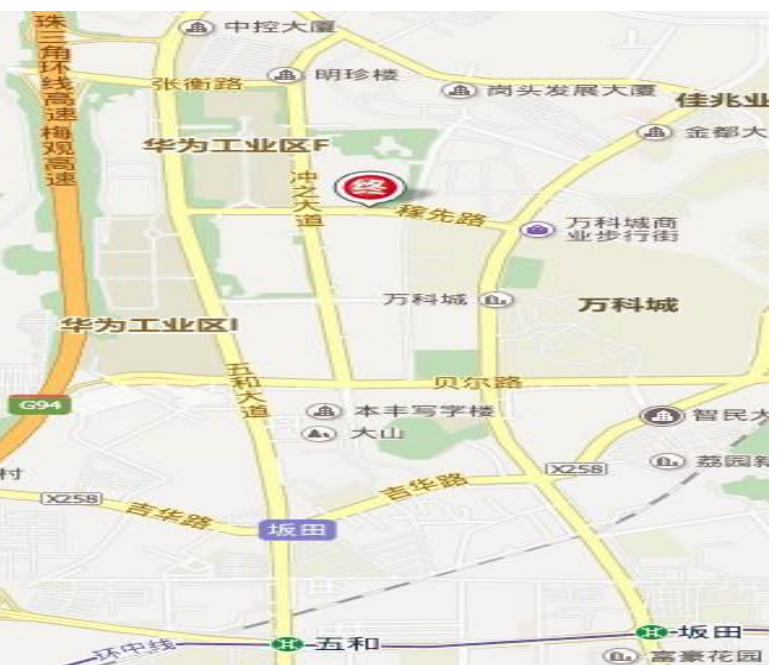

外景: 华为深圳坂田培训中心门岗入口:

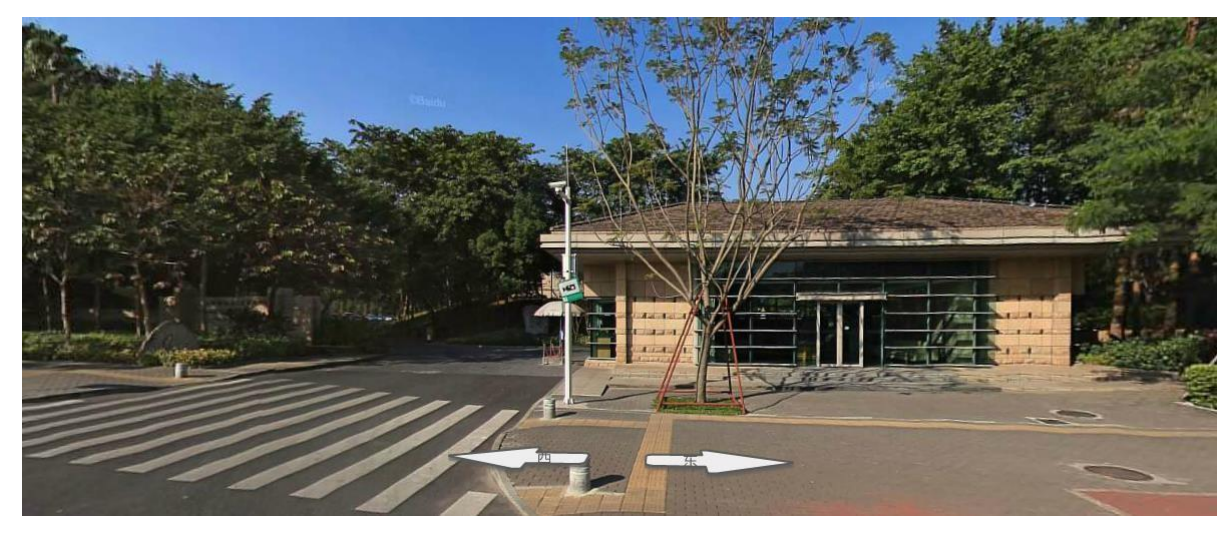

### HCIE 北京考场:

地址:北京市海淀区信息路 3 号,华为大厦;位于:上地七街与信息路的交界口 西南角。请向门岗出示身份证办理入园手续后,自行前往华为大厦一楼大堂的"等 候休息区"等候接待。距离该考场最近的地铁站是:北京地铁 13 号线的"西二旗" 站。华为大厦,如下图中 A 点所示:

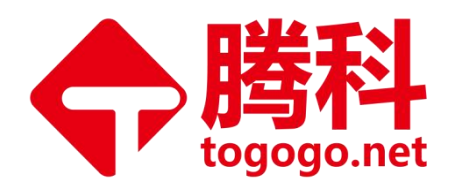

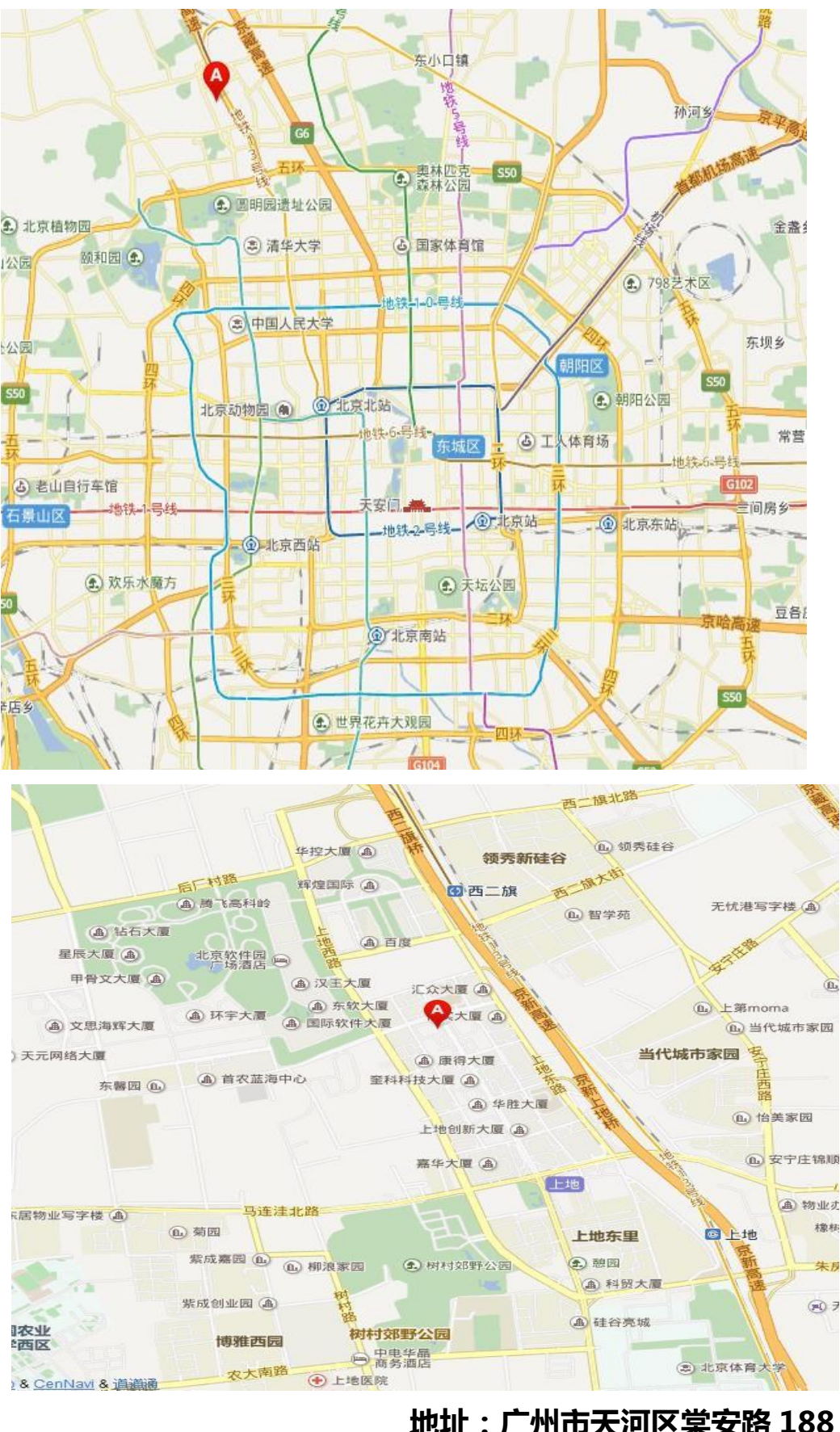

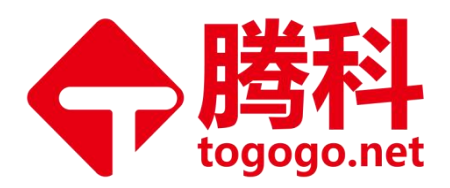

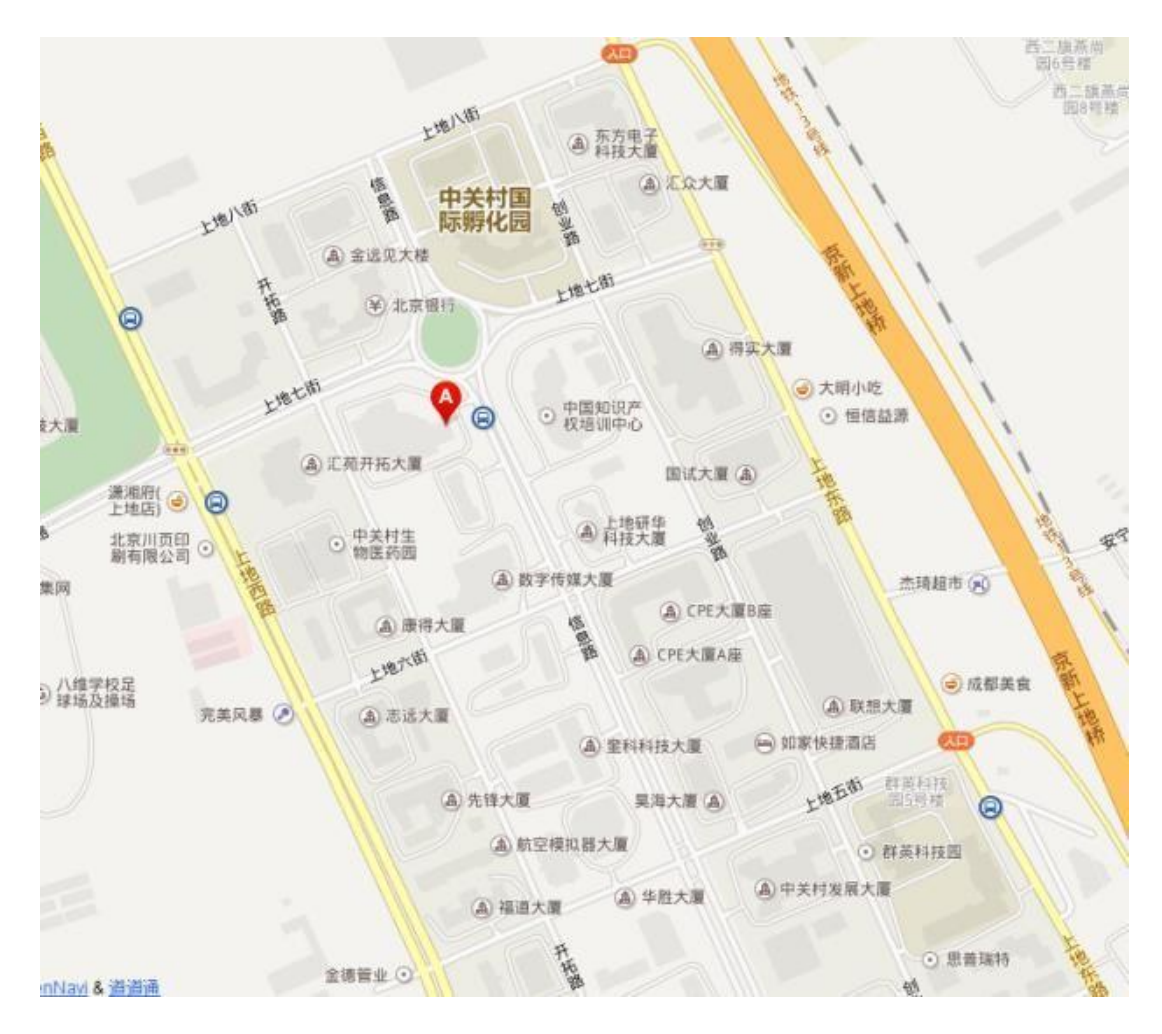

外景:华为大厦及门岗入口:

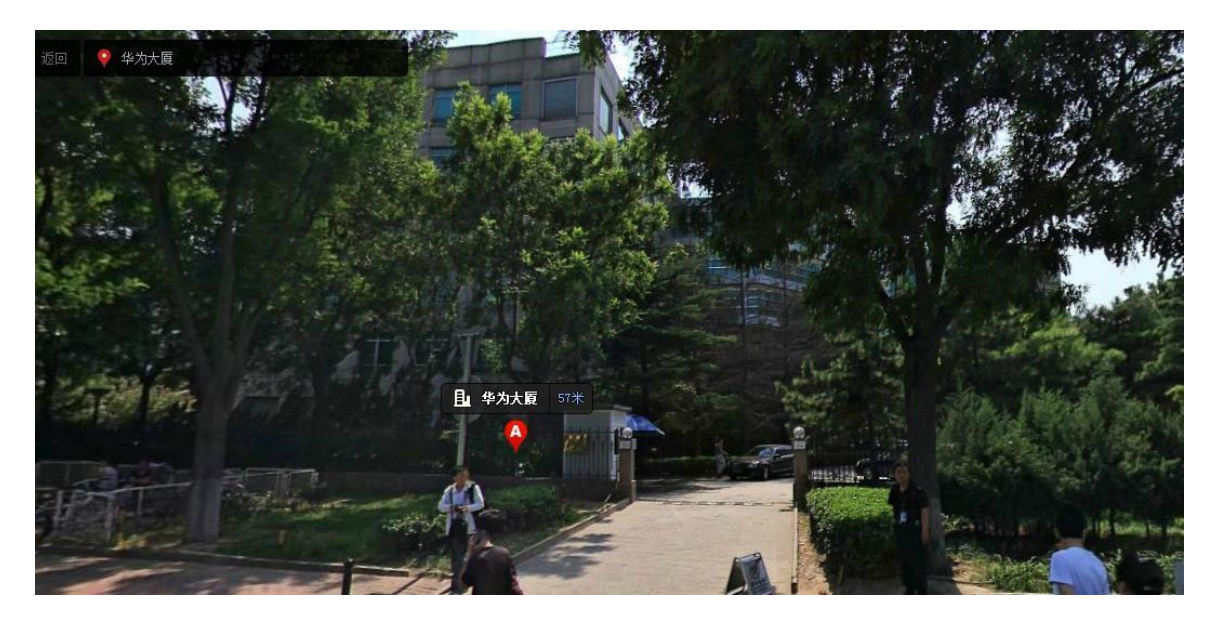

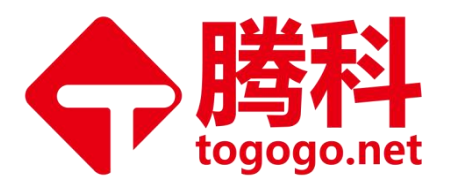

#### HCIE 成都考场:

地址:成都高新西区西源大道(IT 大道)1899 号(靠近与天源路的交界路口),华为成都研究所。请在华为成研所一号门(U10 门岗)接待室内的"等候休息区",等候接待。 距离该考场最近的地铁站是:成都地铁 2 号线的"犀浦"站。 华为成都研究所,如下图中 A 点所示:

谢家巷子 喻家院子 蒯家桥楼子 穆家高埂子 大丰镇立交 北新立交桥 大丰镇王桥村 星大道 三元村 普安 安靖镇 大石桥 龙吟村 犀浦镇立交桥 基 金莱蓉 雍渡村 杨家碾 凤凰山街道 刘家院子 花篱社区 石院村 踏水村 G213 西华街道 永宁镇 順江村 成彭立交 凤凰立交 • 欢乐谷 主日大道 Į, 何家堰村 交大立交 A 马家场 金泉街道 邓家湾 张家碾村 羊犀立 黄田坝街道 文家街道 成都站 金牛区 葛家碾 青石桥 家牌坊 张家庙 金沙遗址博物馆 青羊区 苏坡立交 光化大 草市街 ③ 西南财经大 (a) 宽窄巷子 万家湾 • 大民公园 锦江区 百花潭公园 🕣 卢家巷子 江安村

机投镇

永康森林公园 🕄

地址:广州市天河区棠安路188号乐天大厦二楼

武侯区

草家場

成都绕城高速

郭家老院子

天回镇街道

川陕立交

创历

东郊

成华区

牛市口

金新品

- 电话:020-38289118
- 网址:www.togogo.net

双楠

林.

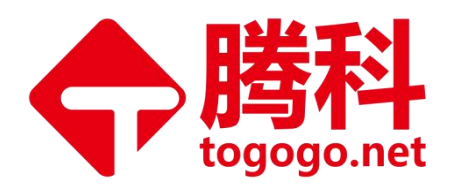

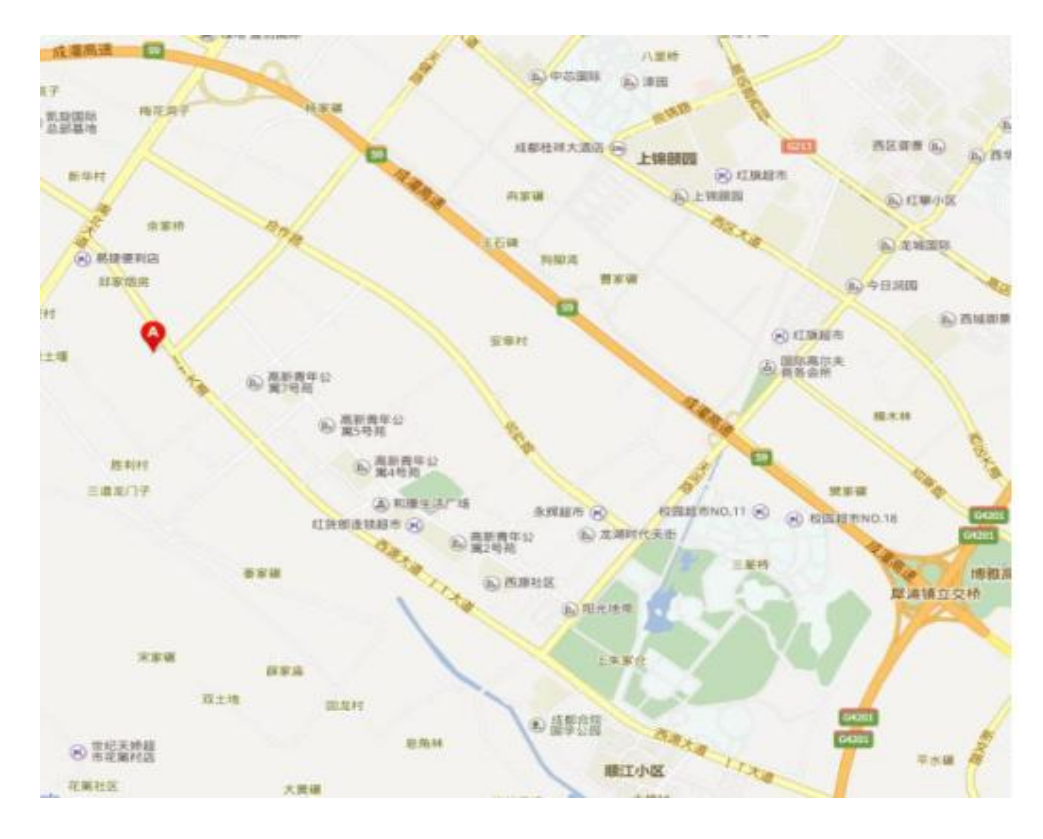

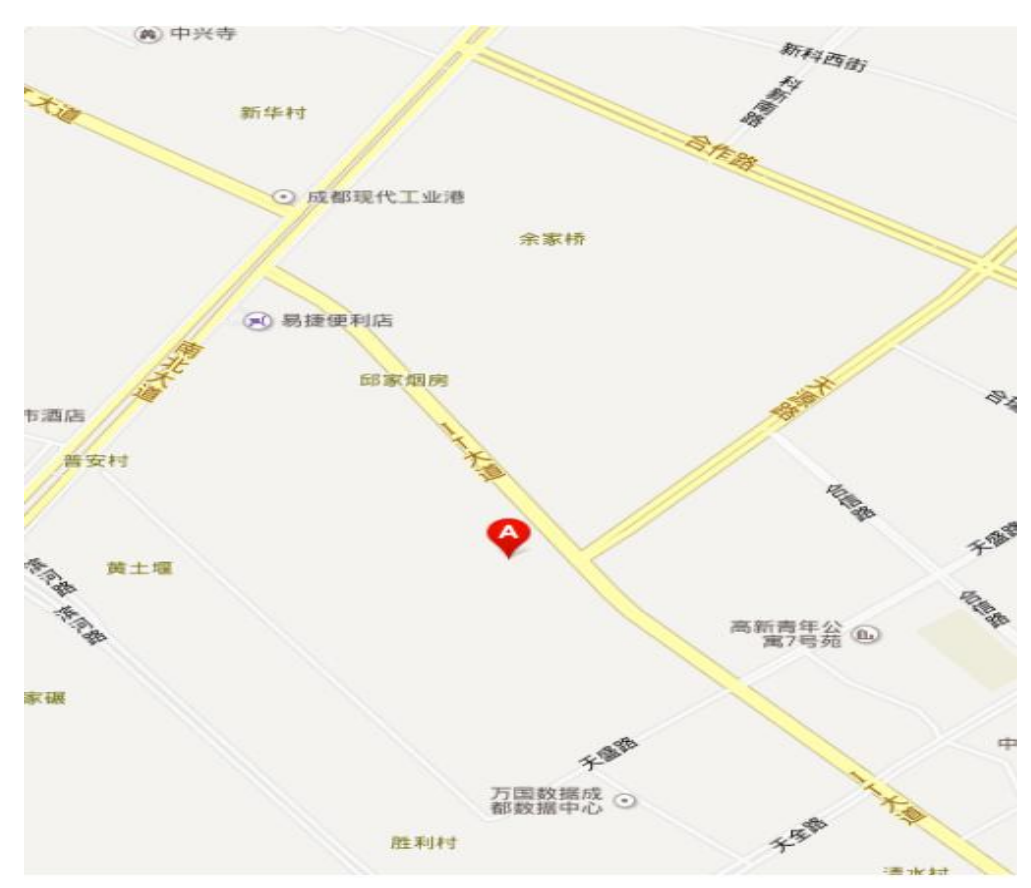

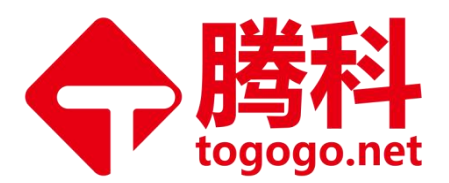

外景:为华为成研所的"U10门岗"入口:

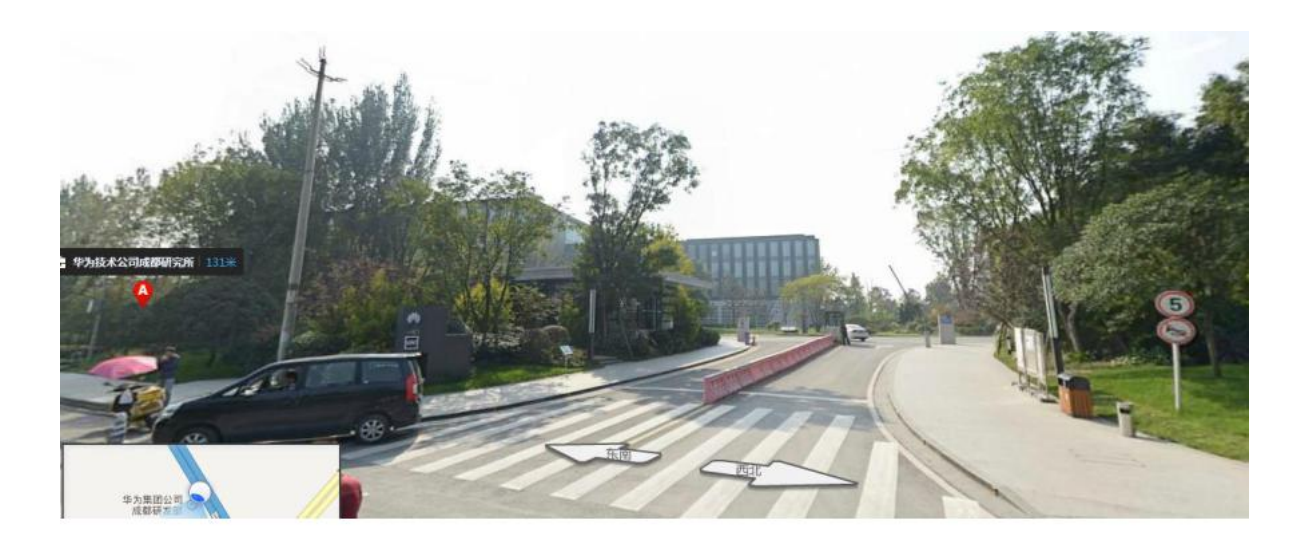

### HCIE 杭州考场:

地址:杭州市滨江区江淑路 360 号,华为杭州研究所。请在华为杭研所的 Z11 门岗【小坩 块门岗】处,向安保人员 出示身份证办理入园手续后,自行前往 Z5B 一楼大堂的"等候存 息区"等候接待。 距离该考场最近的地铁站是:杭州地铁 1 号线的"西兴"站。 华为杭州研究所,如下图中"终点"所示:

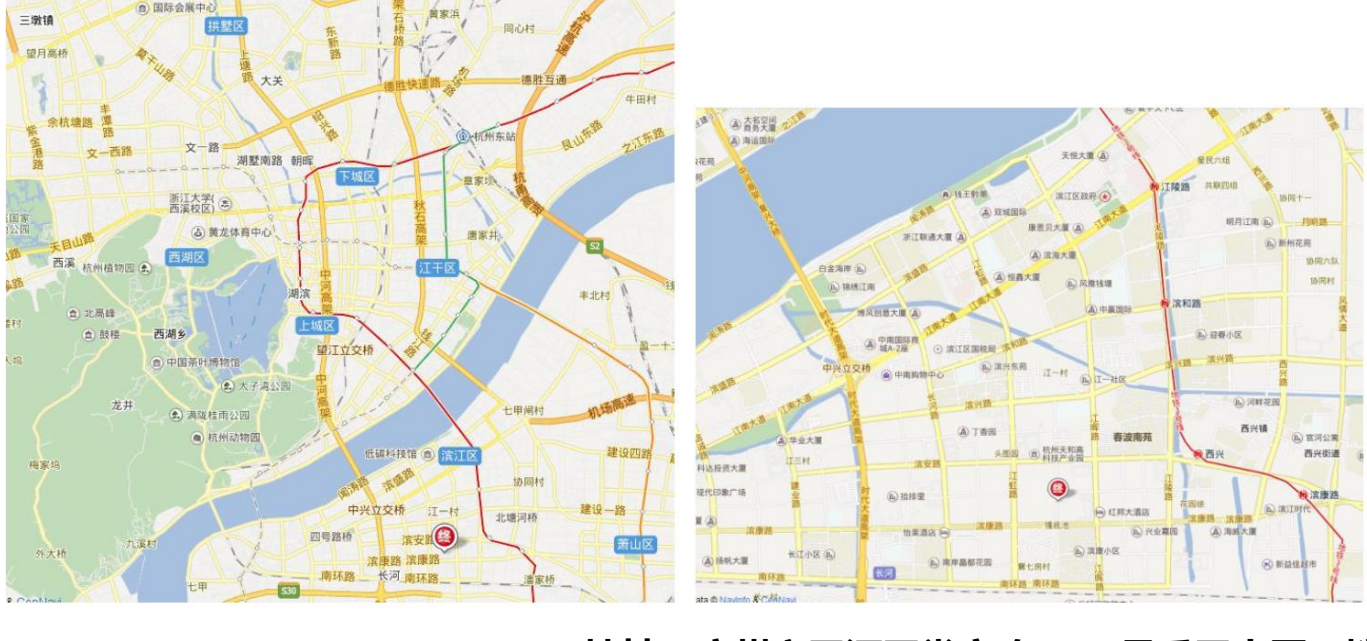

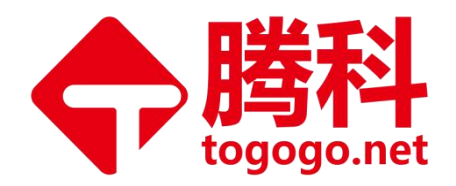

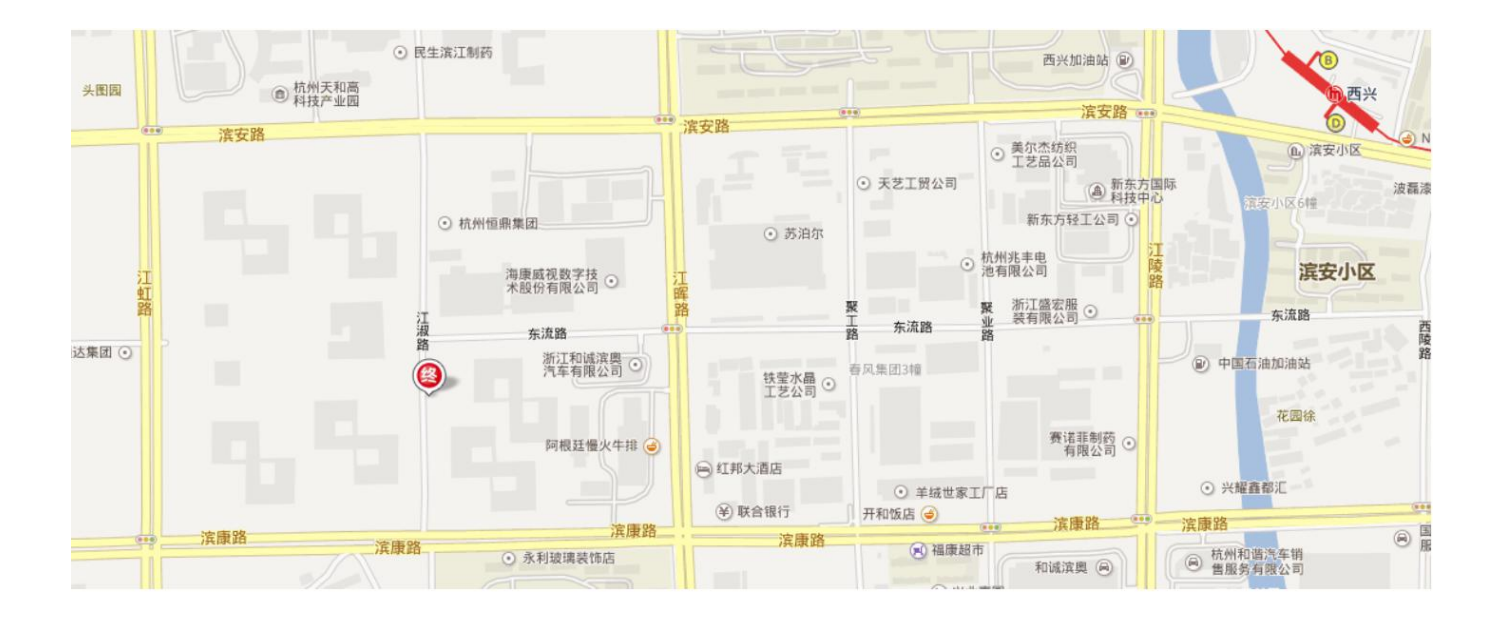

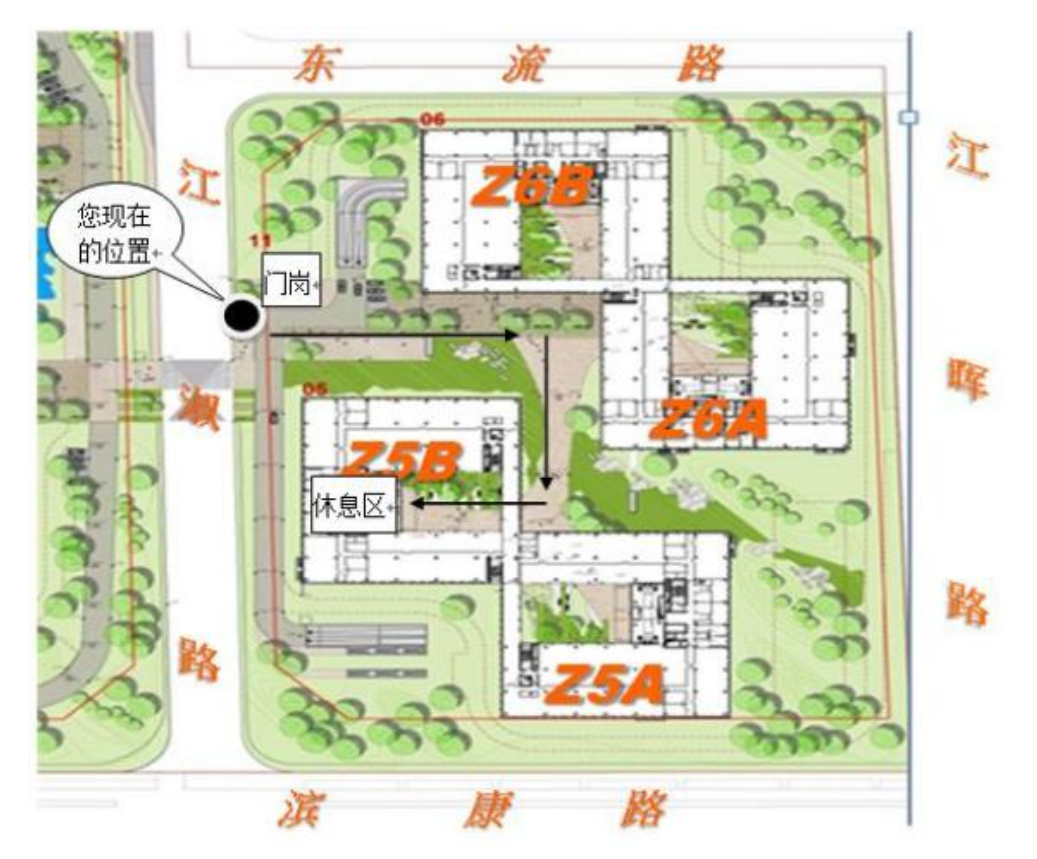

外景:为华为研所"Z11门岗"入口

地址:广州市天河区棠安路188 号乐天大厦二楼 电话:020-38289118

- 网址:www.togogo.net

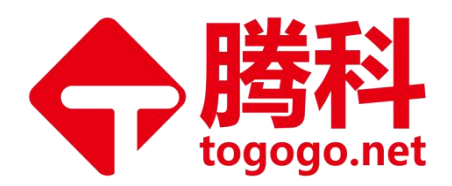

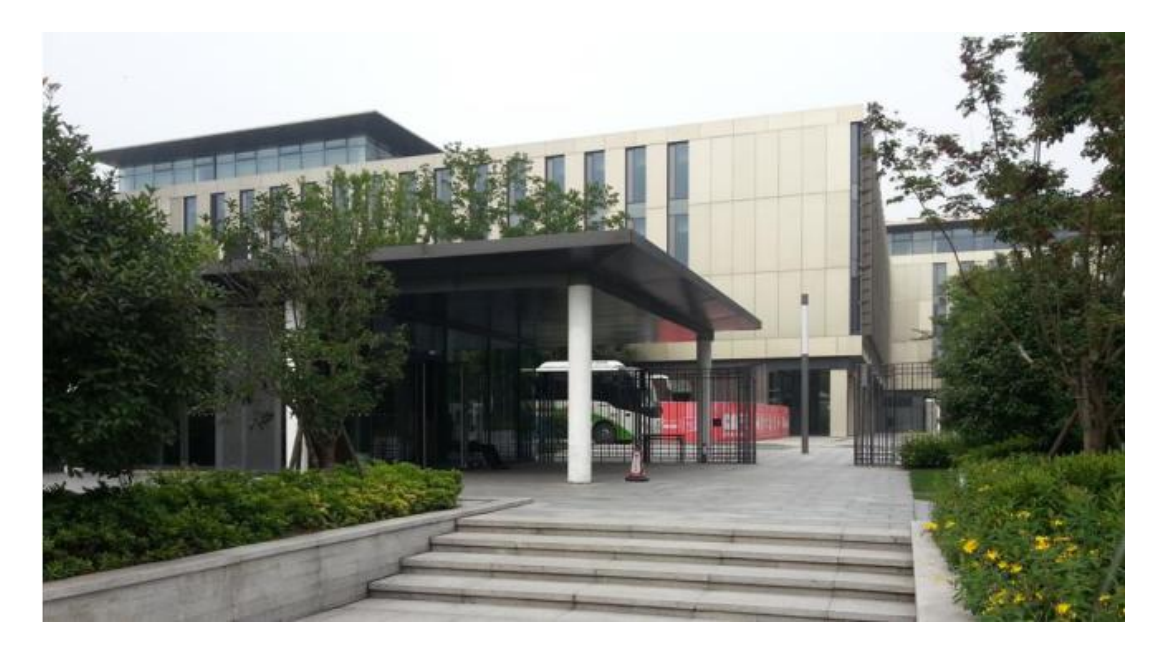

# (二) HCIE 面试考试须知

您好,欢迎您前来参加 HCIE 面试!请您仔细阅读以下注意事项并按要求进行操作:

### 1、整个面试过程如下

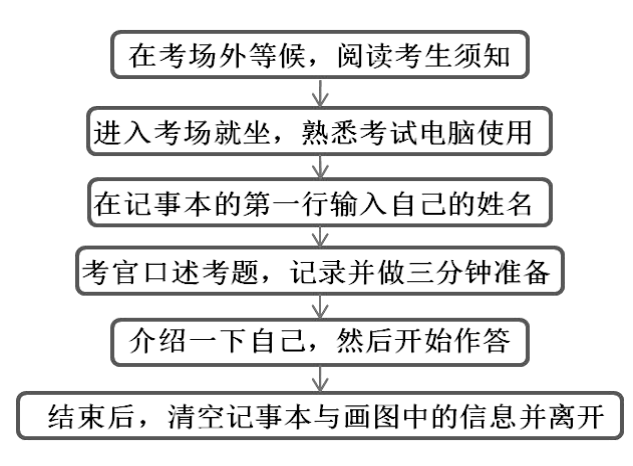

注意 1, 在介绍自己过程中, 请务必提到以下信息: 姓名、学习技术多长时间、工作

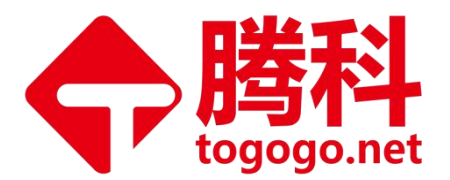

多长时间、主要工作经历、目前的岗位、目前的主要工作内容等相关。 注意 2,面试时长为一小时左右,每道题平均二十分钟左右,题目回答顺序可 自行调整。

#### 2, 您将在考试电脑中使用到两款工具:

1) 记事本

请您在考位就坐后,打开任务栏中的记事本,然后在第一行输入您的姓名。

完成后,远程考官会将面试题口述给您,请在记事本中输入记下。

在答题过程中,可以随时在记事本中输入文字来辅助您的回答,可以随时查 看记事本中的内容,因此请不要关闭它。

考试结束后,请关闭并选择"不保存"。

下面样例中的经历可以不写。

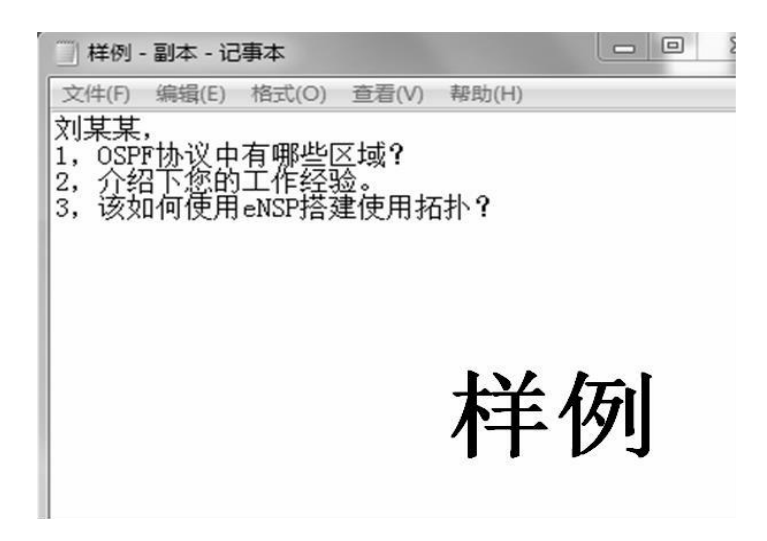

2) 画图

请您在考位就坐后,打开任务栏中的画图,用手指直接在屏幕上进行触摸操作,

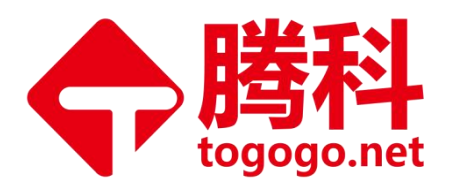

熟悉一下使用方法。

首先请点击"铅笔"按钮,然后即可在空白区域进行画图。

如果想要删除所画内容,则请点击"新建"按钮,然后选择"不保存"即可。 在答题过程中,可以随时使用画图来辅助您的回答。

考试结束后,请关闭并选择"不保存"。

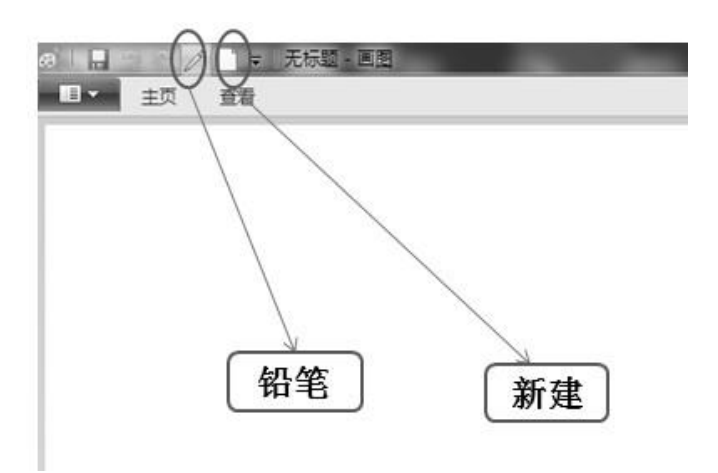

地址:广州市天河区棠安路188号乐天大厦二楼

电话:020-38289118

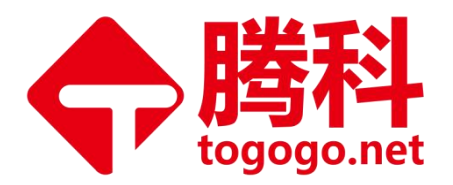

# 四、华为证书申请流程

### (一) HCIA/HCIP 证书申请

自 2018 年 11 月 1 日起,华为仅提供电子证书(HCIE 认证除外),通过认证的考 生,可在完成相关考试一个工作日后,访问证书下载链接:

https://e.huawei.com/cn/talent/#/personal/mycert。

获取电子证书:登录华为账号,进入"用户中心 > 我的证书",点击对应的【证书 名称】,即可下载电子证书,如下图所示:

| HUNWEL                                            | <b>上线</b> 学习 认证                                          | E 求职                               | 搜索课程                        | ٩  | 人才联盟 | 企业客户 |    |      | 中 IEN      |              |
|---------------------------------------------------|----------------------------------------------------------|------------------------------------|-----------------------------|----|------|------|----|------|------------|--------------|
| 首页 > 用户中心                                         |                                                          |                                    |                             |    |      |      | 0  | 用户中心 |            |              |
| 个人中心                                              |                                                          |                                    |                             |    |      |      |    | 我的课程 |            |              |
|                                                   | 我的课程                                                     | <b></b>                            | 我的大赛                        |    |      | 个人信息 |    | 小人信息 | 的考券        |              |
|                                                   | 我的订单                                                     | E                                  | 我的证书                        | 20 |      | 考试预约 | -  |      | 我的班级       |              |
|                                                   |                                                          |                                    |                             |    |      |      |    |      |            |              |
|                                                   |                                                          |                                    |                             |    |      |      |    |      |            |              |
| 。华为人才在线                                           | 学习 认证                                                    | 求职 搜                               | 奏课程                         | Q  | 人才联盟 | 企业客  | 户  | 8    | 4          | ‡ IEN        |
| 华为人才在线 5 > 用户中心 > 我的证书                            | 学习 认证                                                    | 求职 搜                               | 奏课程                         | ٩  | 人才联盟 | 企业客  | 户  | 8    | 4          | ‡ IEN        |
| 华为人才在线 页 > 用户中心 > 我的证书 果您无法查看或下载证书, 计             | 学习 认证<br>3<br>請点击 帮助 ●                                   | 求职                                 | <b>寮课程</b>                  | ٩  | 人才联盟 | 企业客  | 户  | 8 -  | 中          | ‡ IEN<br>E#Ĵ |
| 华为人才在线       页 > 用户中心 > 我的证书       製總无法查看或下载证书, 計 | 学习 认证<br>5<br>新点击 <u>帮助</u> 0<br><sup>证书编码</sup><br>证书编码 | 求职 變                               | 奏课程<br>No.111005<br>Fastion | Q  | 人才联盟 | 企业客  | È. | 8    | 中<br>关联我的证 | ‡ IEN<br>Eŧ₿ |
| <ul> <li>         ・</li></ul>                     | 学习 认证                                                    | 求职<br>2020-08 J0:00<br>2023-08 :00 | 奏课程<br>No.11-005            | ٩  | 人才联盟 | 企业客  | Ċ  | 8    | 关联我的证      | ‡ IEN        |

地址:广州市天河区棠安路188号乐天大厦二楼

- 电话:020-38289118
- 网址:www.togogo.net

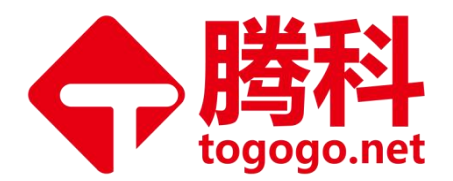

### (二) HCIE 证书申请

登录华为账号,进入"用户中心 > 我的证书",点击对应的【证书名称】,填写好地址 3-7 个工作日内即可查看快递信息。

| ·····································                                  | 北                                                                                                    |                                                                                                    |           |                      |       |
|------------------------------------------------------------------------|----------------------------------------------------------------------------------------------------|----------------------------------------------------------------------------------------------------|-----------|----------------------|-------|
| 首页 > 用户中心 > 我的证书                                                       |                                                                                                    |                                                                                                    |           |                      |       |
| 如果您无法查看或下载证书,请点击 整動 🔍                                                  |                                                                                                    |                                                                                                    |           | 关联我的证书               |       |
| 計批過33<br>HCIE-Cloud Computing Systems<br>020300802193807658291409      | 制加加計<br>HCIE-Cloud Computing<br>010300801193807654611409                                                                 | 证书编码     010300801193807654611409       证书室称     HCIE-Cloud Computing       获得时间     2019-10-18 00:00:00       失效时间     2021-10-13 00:00:00       续认证     否 | ]         |                      |       |
|                                                                        |                                                                                                    |                                                                                                    |           |                      |       |
| 武派 华为人才在线 学习     首页 > 用户中心 > 我的证书                                      | 认证 求职 搜索课                                                                                                    | 程 9 人才联盟                                                                                                    | 企业客户      | 8 13265943431        | 中 IEN |
| <ul> <li>         ・シンシン・シンシン・シンシン・シンシン・シンシン・シンシン・</li></ul>            | 认证 求职 提来课<br>Fittened<br>HCIE-Cloud Computing<br>010300807193807654611409                                                | 程 Q 人才联盟                                                                                                    | 企业客户      | 132655943431 关联和     | Ф IEN |
| <ul> <li>         ・シシン・シーン・大会の近本         <ul> <li></li></ul></li></ul> | <ul> <li>认证 求职 搜索課</li> <li>新規制度</li> <li>HCIE-Cloud Computing<br/>010300801193807654611409</li> <li>纸质证书申请信息</li> </ul> | 程 9 人才联盟                                                                                                    | 企业客户<br>X | 8 13265943431<br>关联权 | 中 IEN |

- 地址:广州市天河区棠安路188号乐天大厦二楼
- 电话:020-38289118
- 网址:www.togogo.net